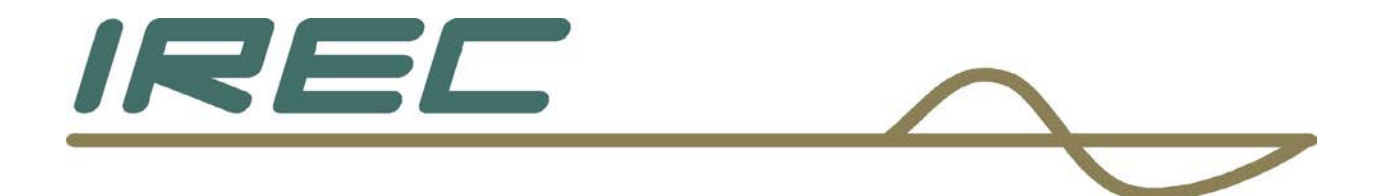

# IReC-1 Internet Remote Control

Users' Manual and Installation Guide

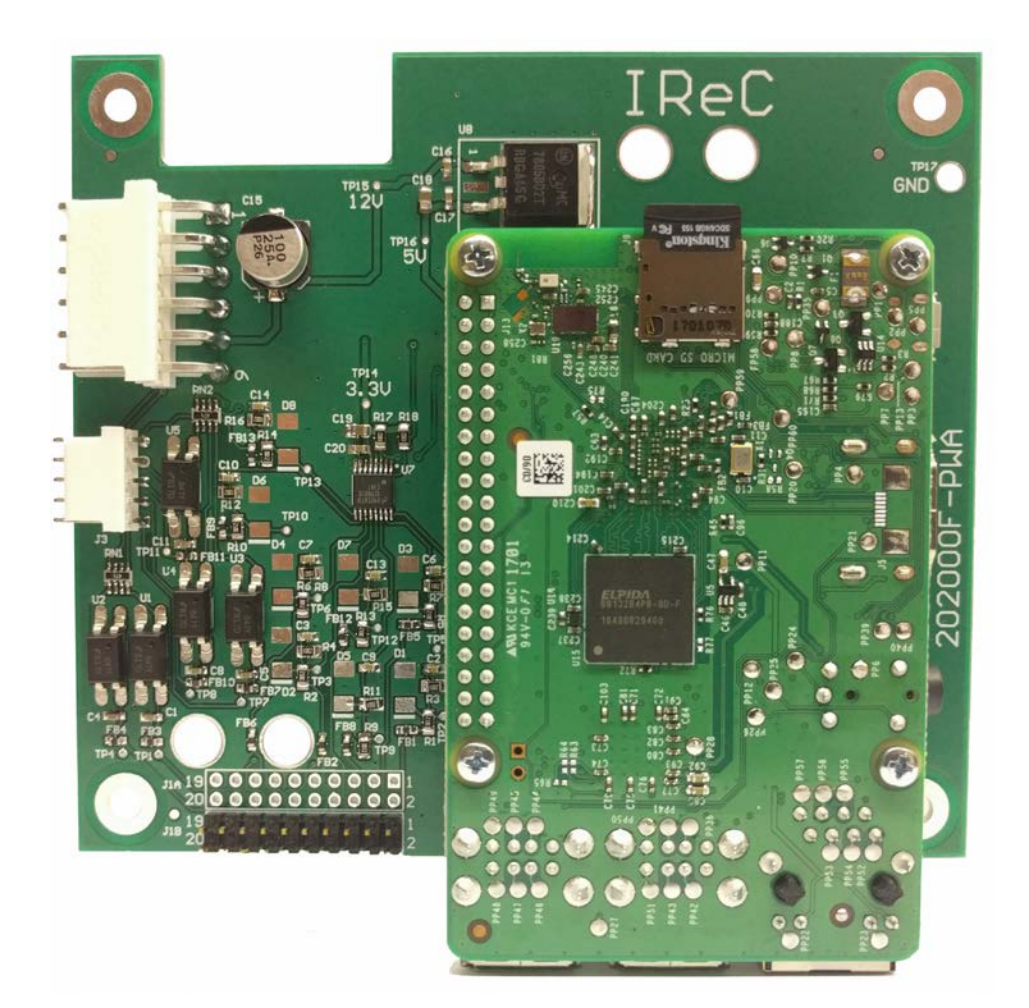

Crown Broadcast 2524 Toledo Road Elkhart, IN 46516 U.S.A.

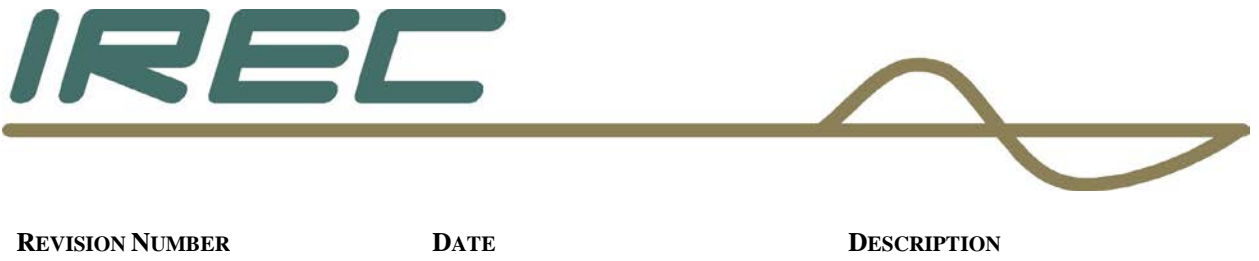

| RETIDIOTTICHER | DITE      | DESCRIPTION              |
|----------------|-----------|--------------------------|
| 1.0            | JUNE 2017 | INITIAL RELEASE          |
| 1.1            | JULY 2021 | UPDATED PAGE 28, PAGE 53 |
|                |           |                          |

Crown Broadcast 2524 Toledo Road Elkhart, IN 46516 U.S.A.

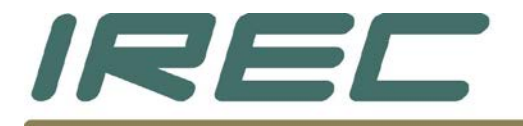

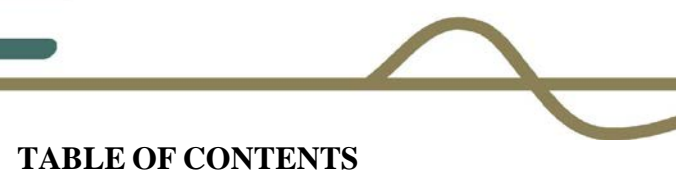

| CHAPTER 1 UNPACKING AND GETTING STARTED                                                                                                    | 4                                      |
|----------------------------------------------------------------------------------------------------|----------------------------------------|
| Section 1.1 board, wire assemblies, and CD<br>Section 1.2 tools needed for installation<br>Section 1.3 identifying model of transmitter                                                                                                 | 5<br>6<br>6                            |
| CHAPTER 2 INSTALLATION                                                                                                    | 7                                      |
| Section 2.1 PREPARING THE UNIT FOR INSTALLATION<br>Section 2.2 chassis and board mounting<br>Section 2.3 wiring the connections to the motherboard<br>Section 2.4 initial Power up<br>Section 2.5 installing top cover protection label | 8<br>12<br>22<br>30<br>31              |
| CHAPTER 3 IMBEDDED WEBSITE                                                                                                    | 32                                     |
| Section 3.1 IMBEDDED WEBSITE AND THE LOGIN SCREEN                                                                                                    | 33<br>36<br>39<br>40<br>43<br>47<br>53 |
| WARRANTY STATEMENT                                                                                                    | 54                                     |

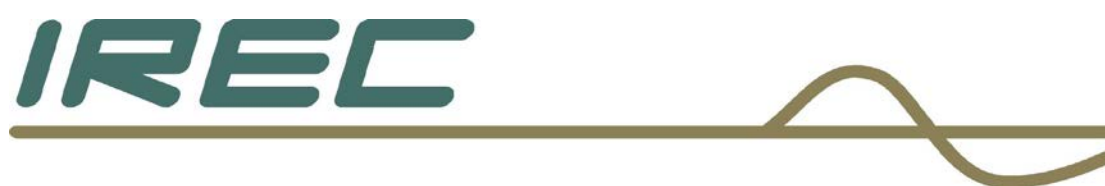

# Chapter 1.....Unpacking and getting started

Crown Broadcast 2524 Toledo Road Elkhart, IN 46516 U.S.A.

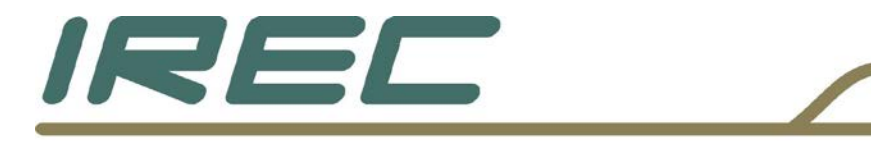

# 1.1 – Board, wire assemblies, and CD

Open the package to be sure the following items are included

- A) Board IReC-1
- B) Wire assemblies:
  - 1) Power, with extra header
  - 2) Flat ribbon cable
  - 3) RJ-45 Male to Female Ethernet cable
  - 4) Small signal cable
- C) Mounting hardware
- D) Users' Manual CD Manual for the unit is listed as IReC-1.pdf

If any items are not included, please contact our office.

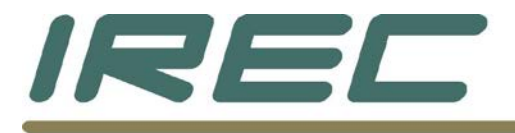

# 1.2 – Tools needed for installation

Philips screwdriver with #1 and/or #2 tip Drill with 1/8" drill bit Soldering tools – including iron, solder, and solder removing tool Needle-nose pliers Wire stripping tool Diagonal cutter ¼" Hex nut driver Scissors Vacuum

# 1.3 Identifying model of transmitter

The age of the unit will determine which portions of instructions will be necessary during the process of wiring to the motherboard. Crown Broadcast has made several different versions of motherboards over the years, so take note of the version being wired.

Most motherboards will have its part number, version and/or date along the right side or the front edge of the board. Silk-screening was also used for identification.

In some of the earlier versions, the version revision is part of the foil pattern along the front edge of the board. All versions will be able to be used. However, the earlier ones will require some modifications to the wire assemblies before installation as described in detail later.

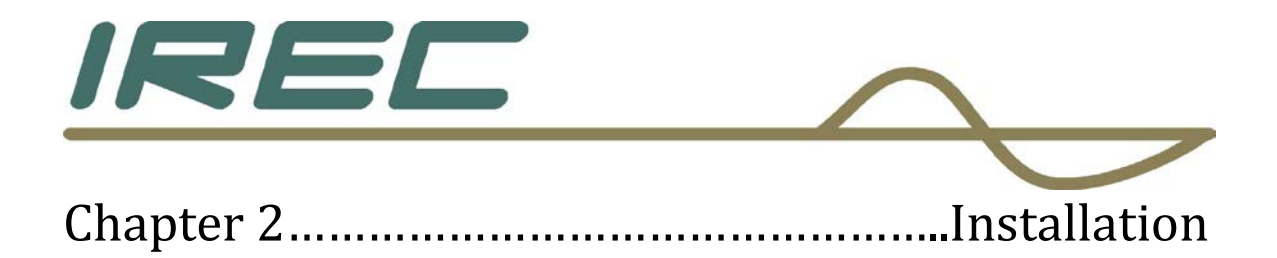

Crown Broadcast 2524 Toledo Road Elkhart, IN 46516 U.S.A.

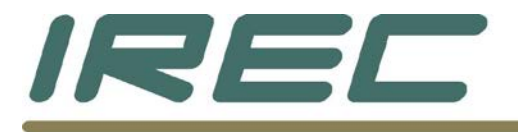

# 2.1 – Preparing the unit for installation

The unit will need to be disconnected from the power source and load and should be on a large flat surface.

Remove the top cover and screws and set aside.

The RJ-45 cable will need to be installed first. This will be installed in the hole for the tuner antenna connector on the back panel. It will be labeled [RECEIVER IN].

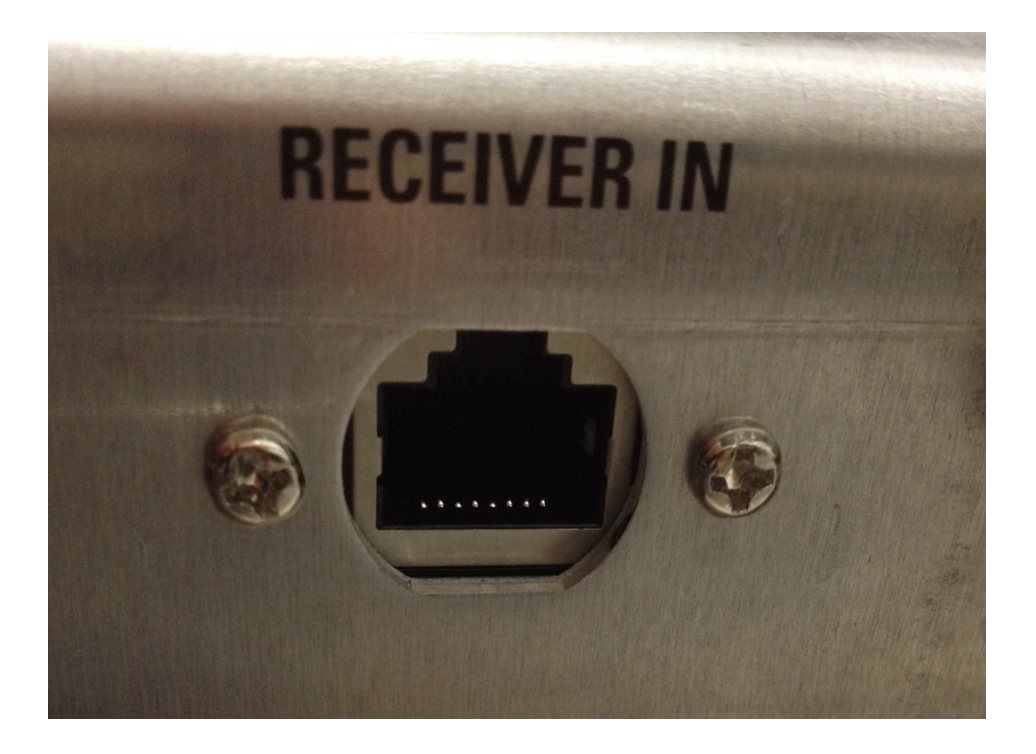

Crown Broadcast 2524 Toledo Road Elkhart, IN 46516 U.S.A.

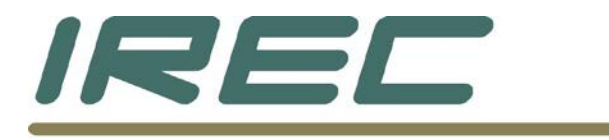

# 2.1.1 Modifying a unit with a tuner board

If the unit has a tuner, the tuner antenna connection will need to be changed to one of the unused BNC connectors that are on the back panel.

If the unit does not have a tuner, skip to section 2.2.

Carefully remove the "N" style connector from the back panel and cut the connector off. Strip back the insulation ½" and pull the braid back from one side and twist together as shown below.

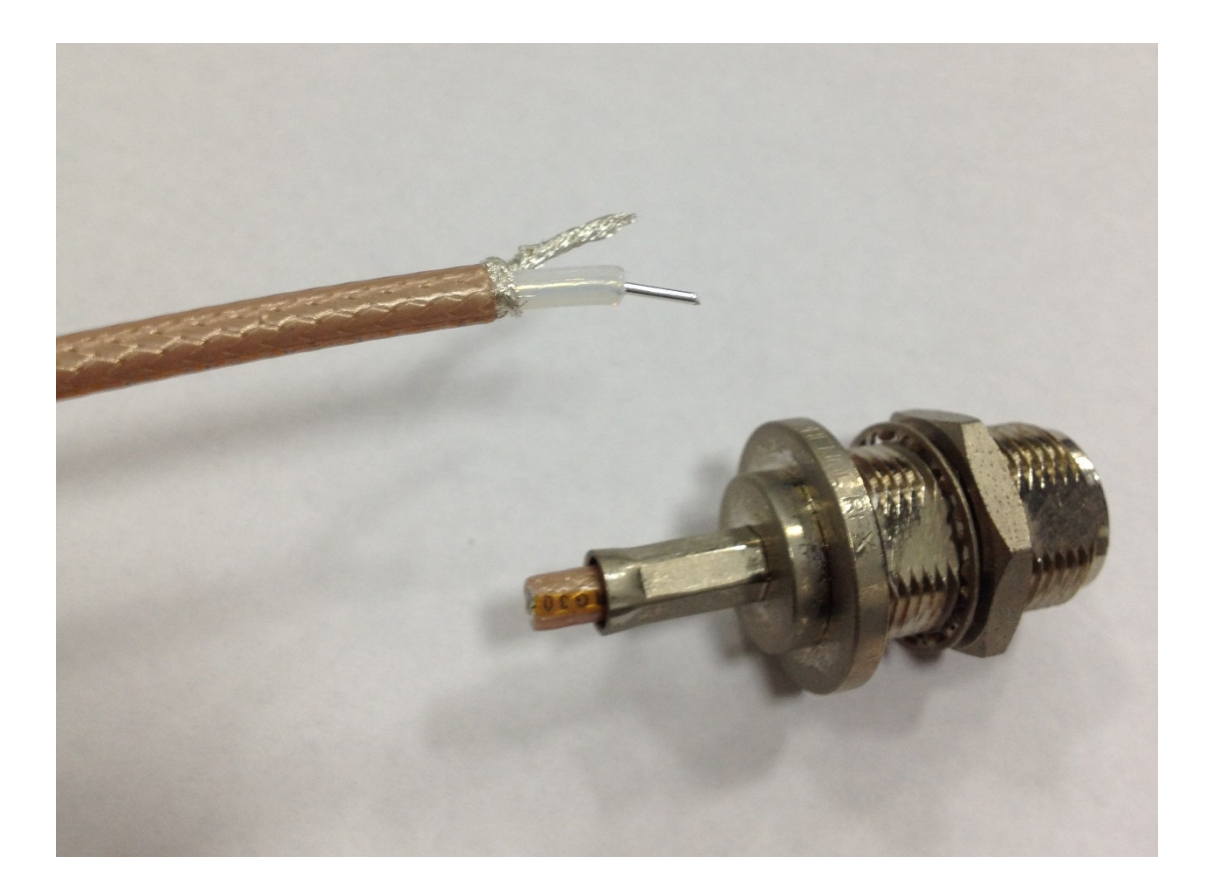

Crown Broadcast 2524 Toledo Road Elkhart, IN 46516 U.S.A.

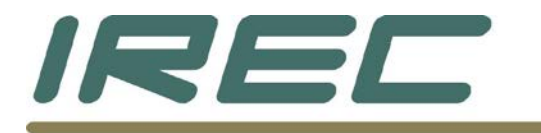

If the composite connector will not be used, unsolder the wires from that connector and ty-wrap to the others as shown below. Then solder the tuner input wires that were prepared to the connector as shown below.

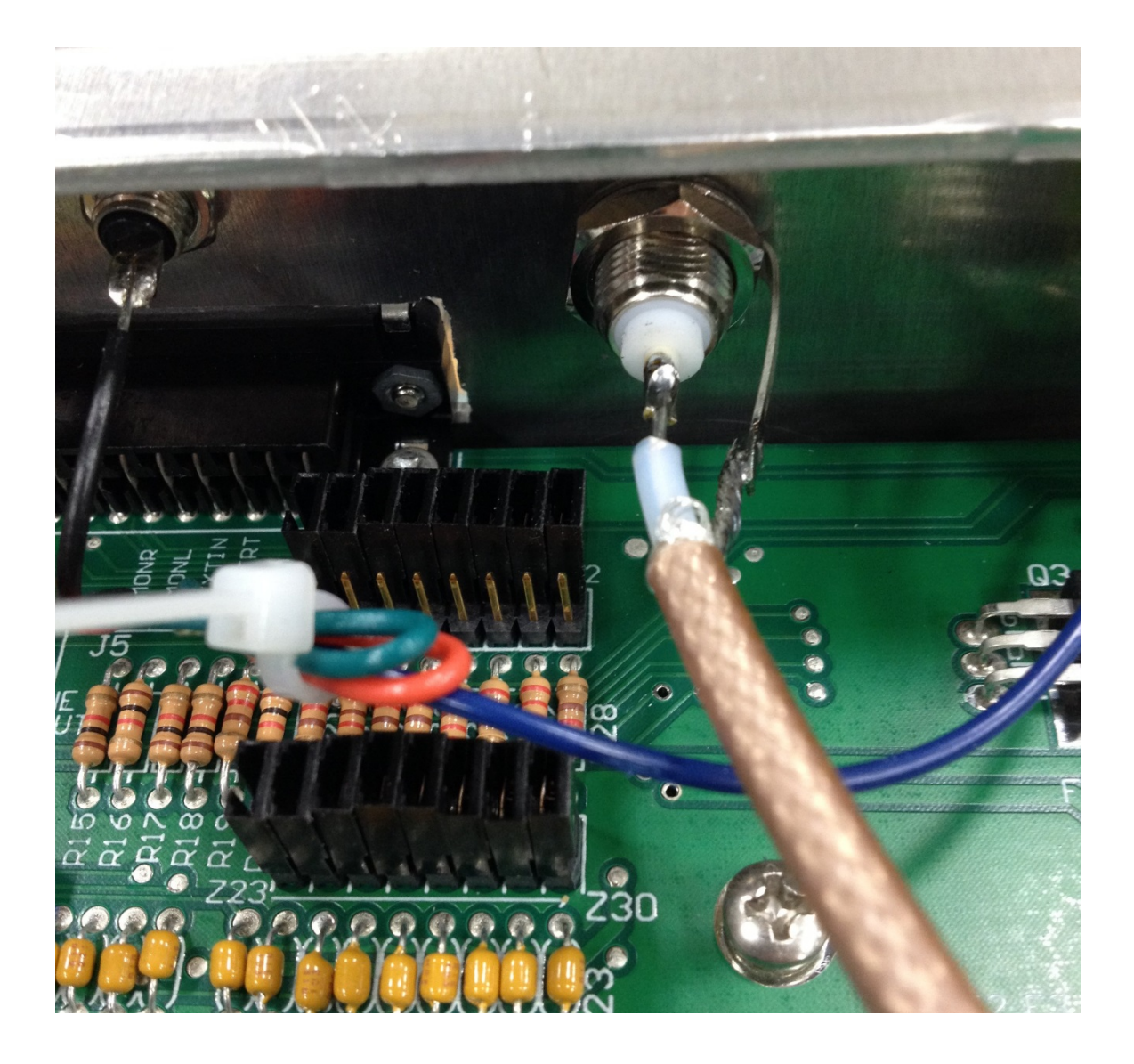

Crown Broadcast 2524 Toledo Road Elkhart, IN 46516 U.S.A.

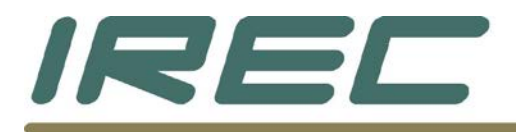

If the composite connector will be used, the only other choice of connectors will be one of the three used for SCA inputs. It is recommended to use the farthest one from the tuner to avoid interference with the cabling installation later. This will require that the SCA board be removed and the parts associated with this connector be removed as well. Then, the antenna input wire can be soldered directly to the board once re-installed as shown below.

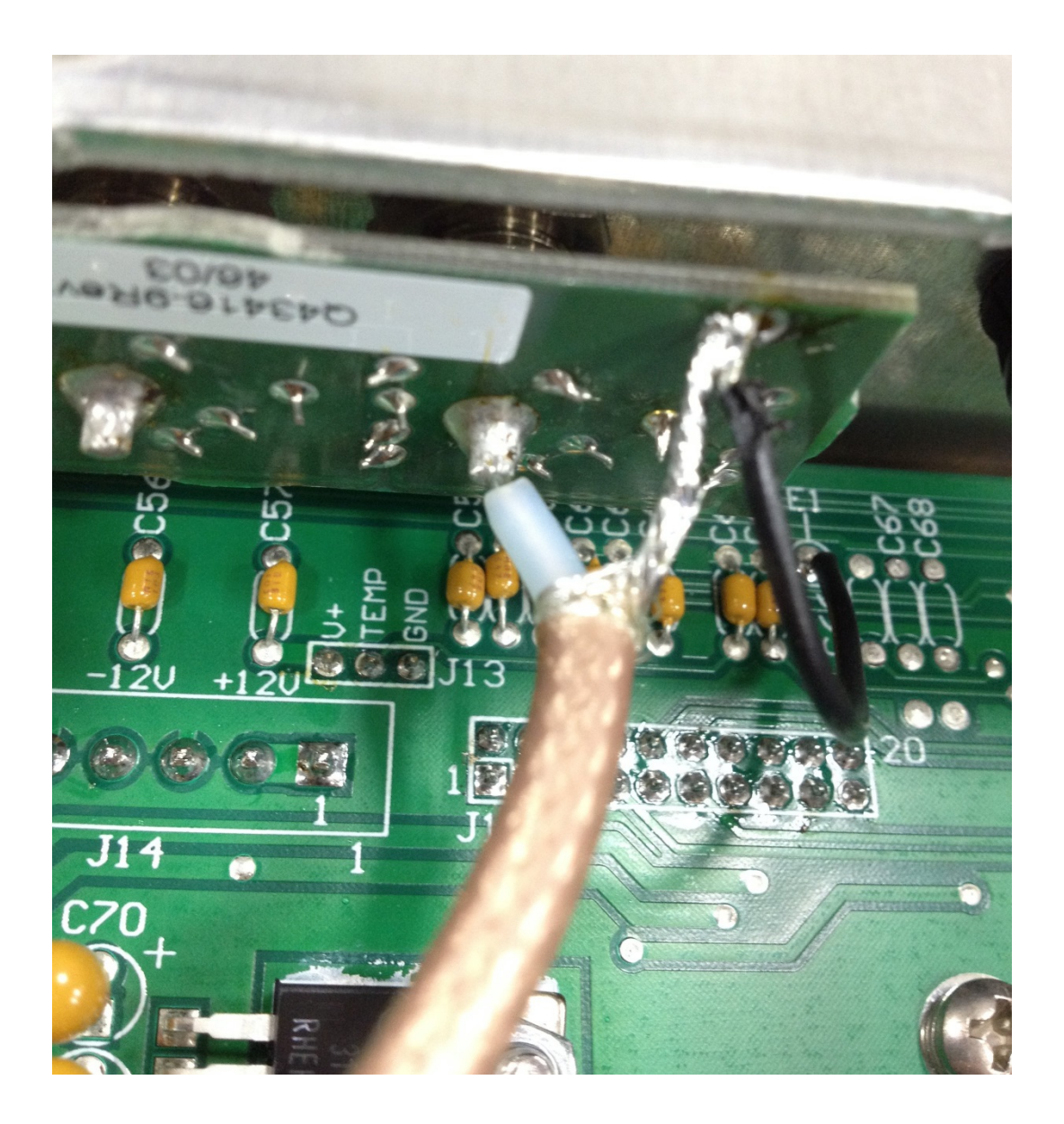

Crown Broadcast 2524 Toledo Road Elkhart, IN 46516 U.S.A.

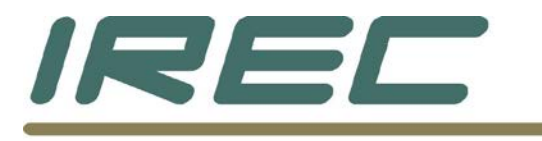

# 2.2 Chassis and board mounting

## 2.2.1 Mounting the RJ-45 into the chassis

A) Locate the black colored hole plug on the back panel under the label [RECEIVER IN] and remove it.

B) Use a 1/8" drill bit and drill two holes centered exactly 0.175" from the edge of the hole to the left and right of the hole, centered vertically to the hole as shown below.

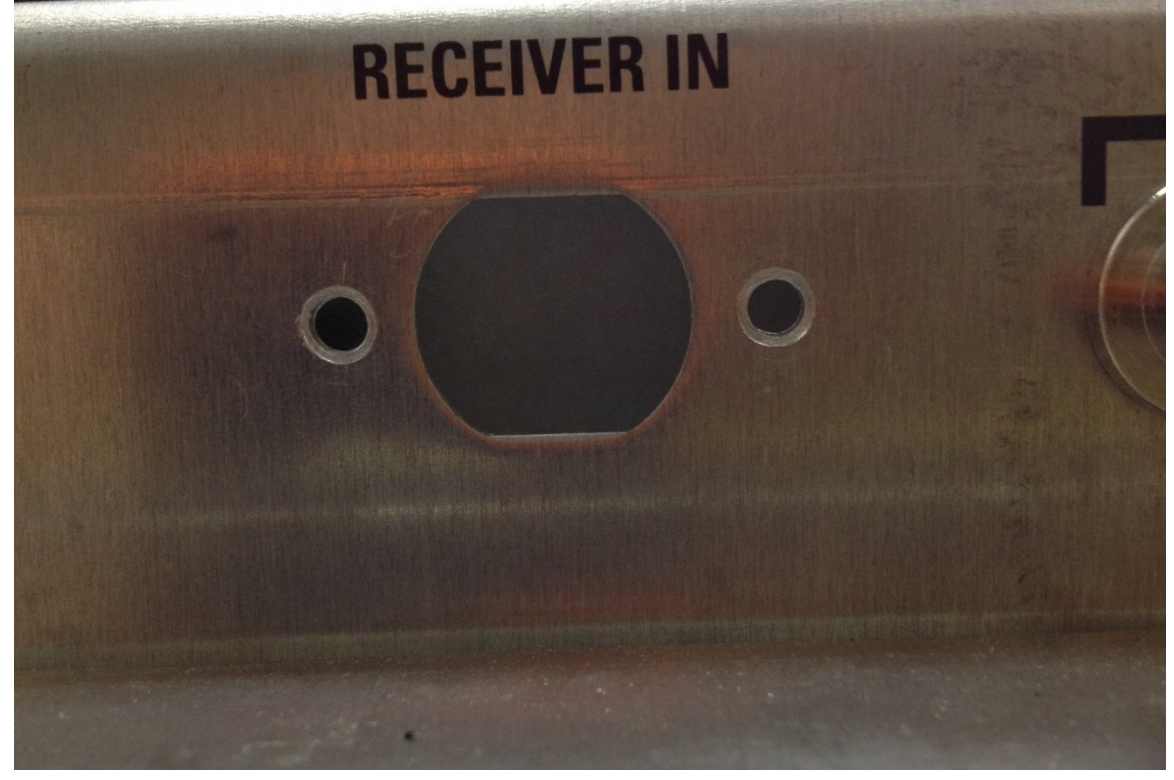

C) These two holes will match the mounting holes contained on the RJ-45 cable assembly.

D) Clean up any extra metal shavings that may have fallen into the unit with a vacuum.

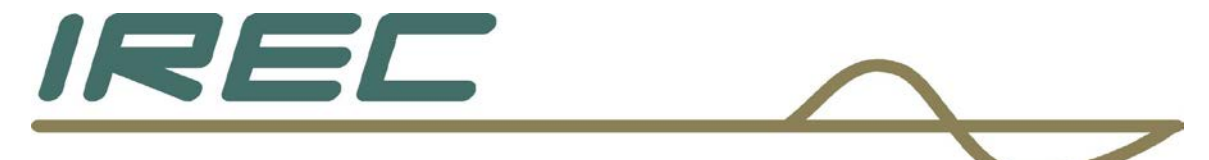

The RJ-45 cable can now be installed into the chassis as shown below using the provided machine screws mounted in the cable end.

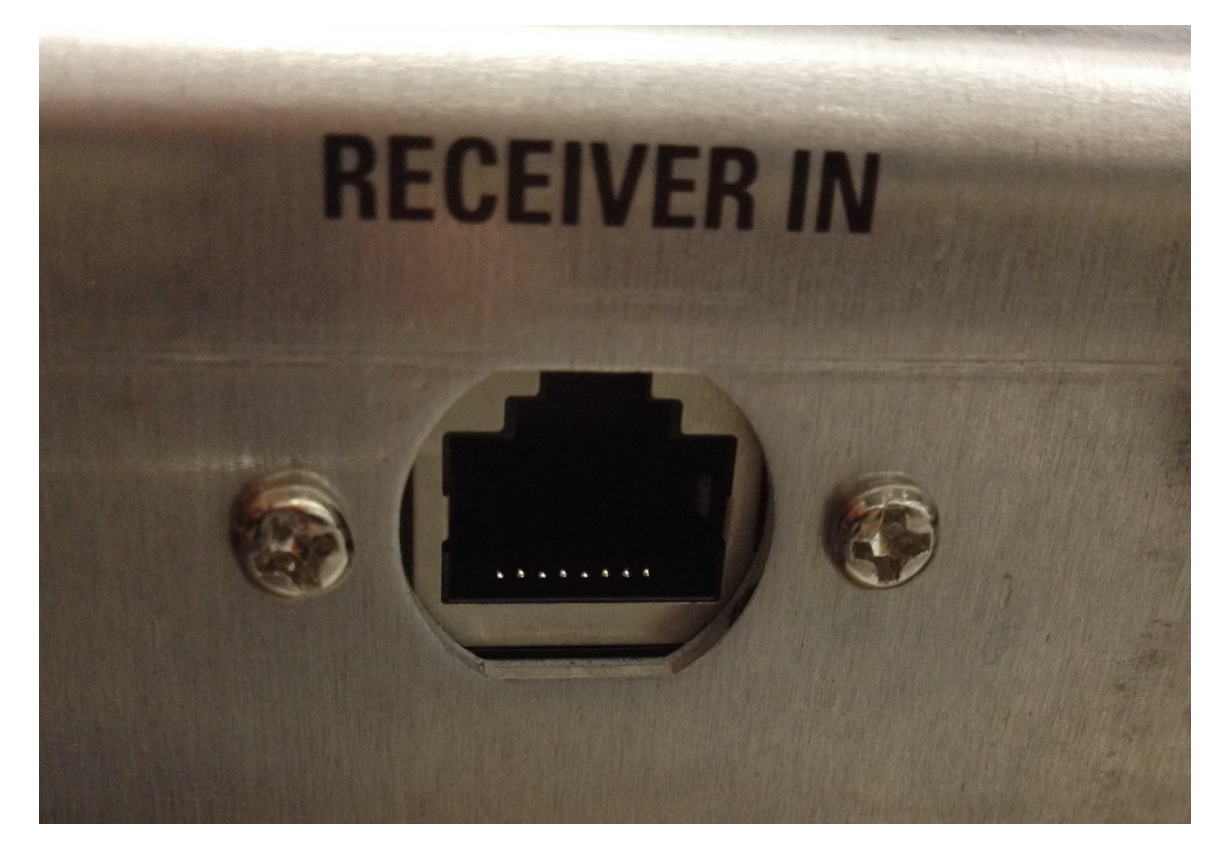

Crown Broadcast 2524 Toledo Road Elkhart, IN 46516 U.S.A.

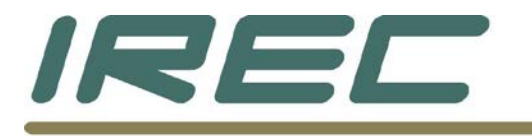

## 2.2.2 Installing the power connections

Obtain the power wire assembly with the extra header. For motherboard revision level of 2007:

- A) Using solder wick (or your preferred method to remove solder), remove the solder in the holes of J27, along the front edge of the motherboard.
- B) Remove front panel assembly (two screws along top left and right corners and 4 screws along the bottom of the front panel).Remove the 3 cables that attach to the front panel boards. It is not necessary to disconnect the Power wires from the switches.
- C) Install the header onto the motherboard at location J27 soldering in place.
- D) Replace front panel assembly.

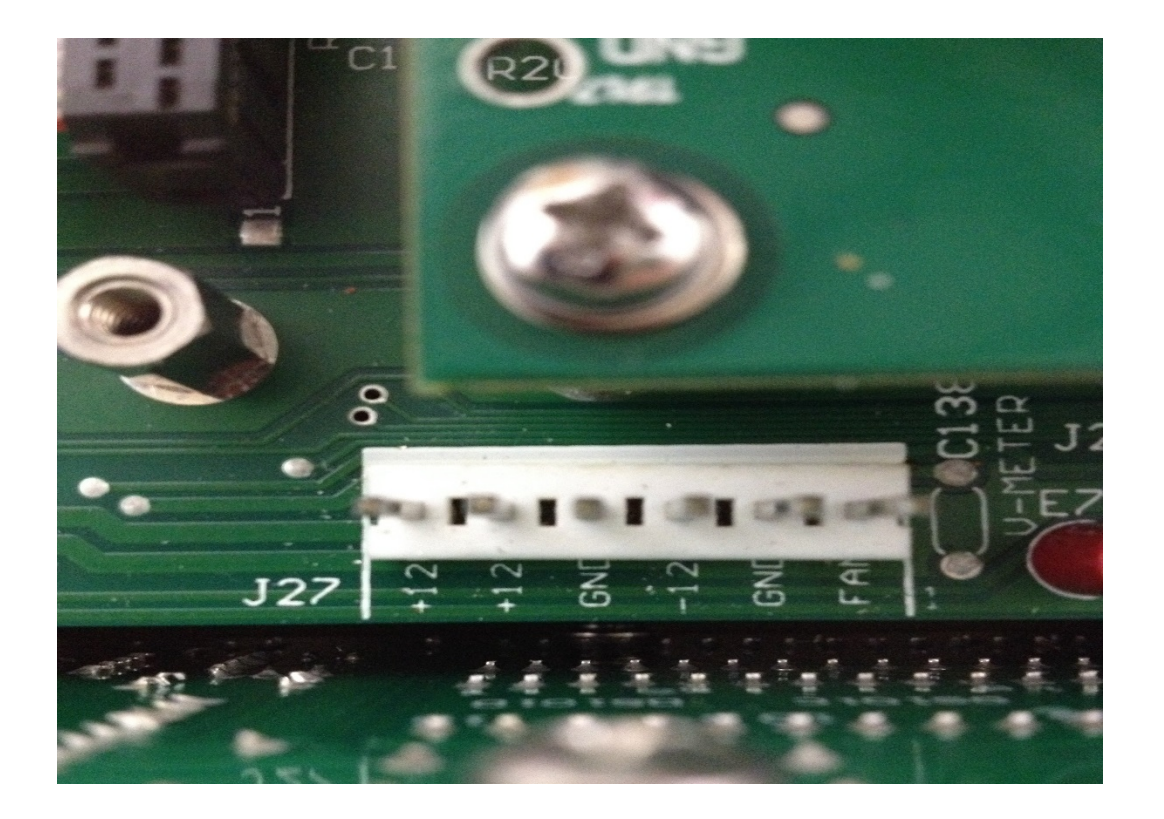

Crown Broadcast 2524 Toledo Road Elkhart, IN 46516 U.S.A.

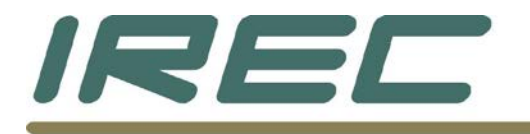

For motherboard revision levels of 2005 and 2006:

- A) Remove front panel assembly (two screws along top left and right corners and 4 screws along the bottom of the front panel). Remove the 3 cables that attach to the front panel boards. It is not necessary to disconnect the Power wires from the switches.
- B) Unsolder and remove TP2 and TP5 along the front edge of the motherboard.
- C) Remove the solder from these two points.
- D) On the power wire, cut one connector off as close to the connector as possible (black and red wires).
- E) Strip and tin the two open wires.
- F) Solder the black wire to TP5 (ground).
- G) Solder the red wire to TP2 (+12 V).
- H) Replace the front panel assembly.

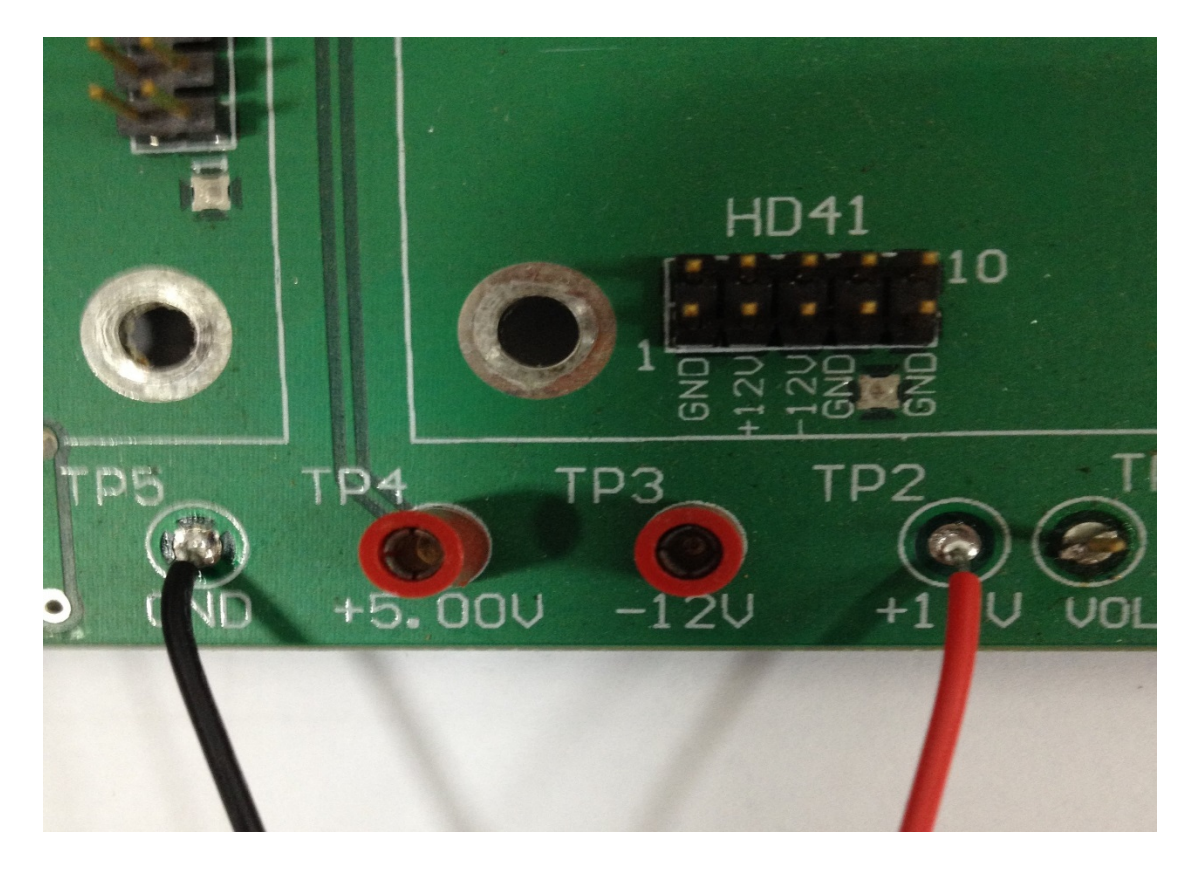

Crown Broadcast 2524 Toledo Road Elkhart, IN 46516 U.S.A.

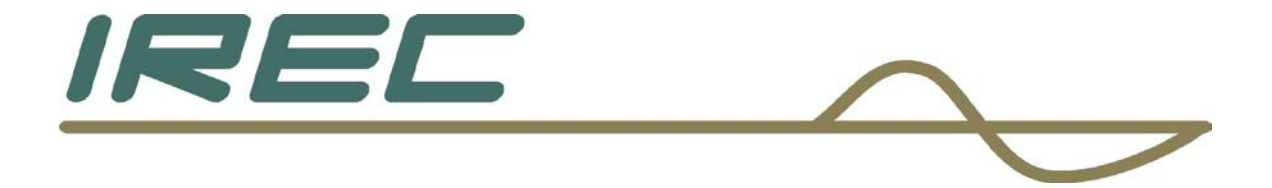

For motherboard revision levels of MAR93 and 2004:

- A) On the power wire, cut one connector off as close to the connector as possible (black and red wires).
- B) Strip and tin the two open wires.
- C) Solder the black wire to the control/metering board at J1 pins 9 and 10. Care should be taken to avoid melting R67, which is next to the point of soldering.
- D) Solder the red wire to the control/metering board at J1 pins 3 and 4. Care should be taken to ensure proper soldering with no shorts to adjacent pads (pins 1 and 2 as well as pins 5 and 6).

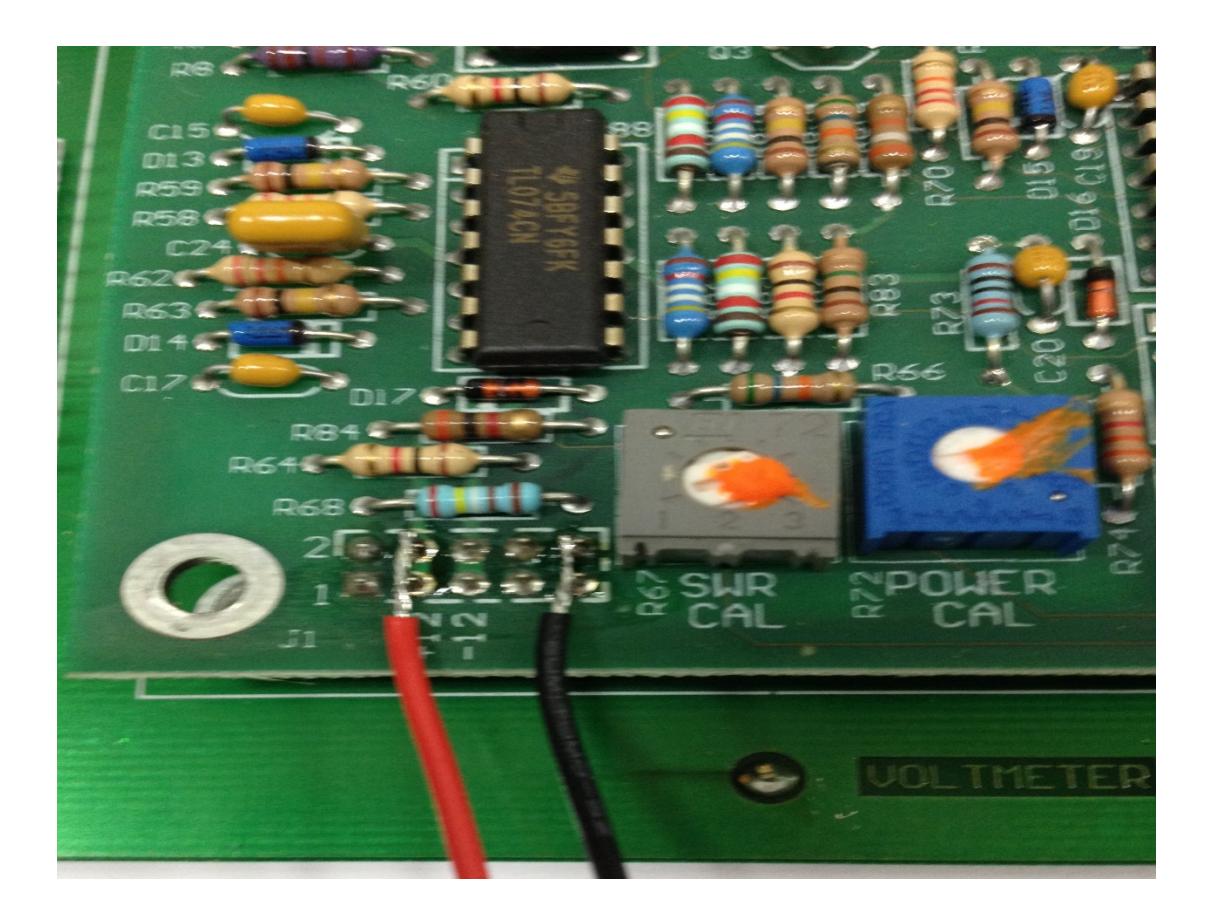

Crown Broadcast 2524 Toledo Road Elkhart, IN 46516 U.S.A.

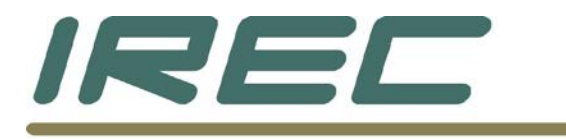

# 2.2.3 Mounting the board into the unit

The board hardware can now be mounted.

Remove the 4 screws that hold down the control/meter board. Or, if the unit has the metering circuits as part of the motherboard, remove the 4 screws surrounding that area as shown below.

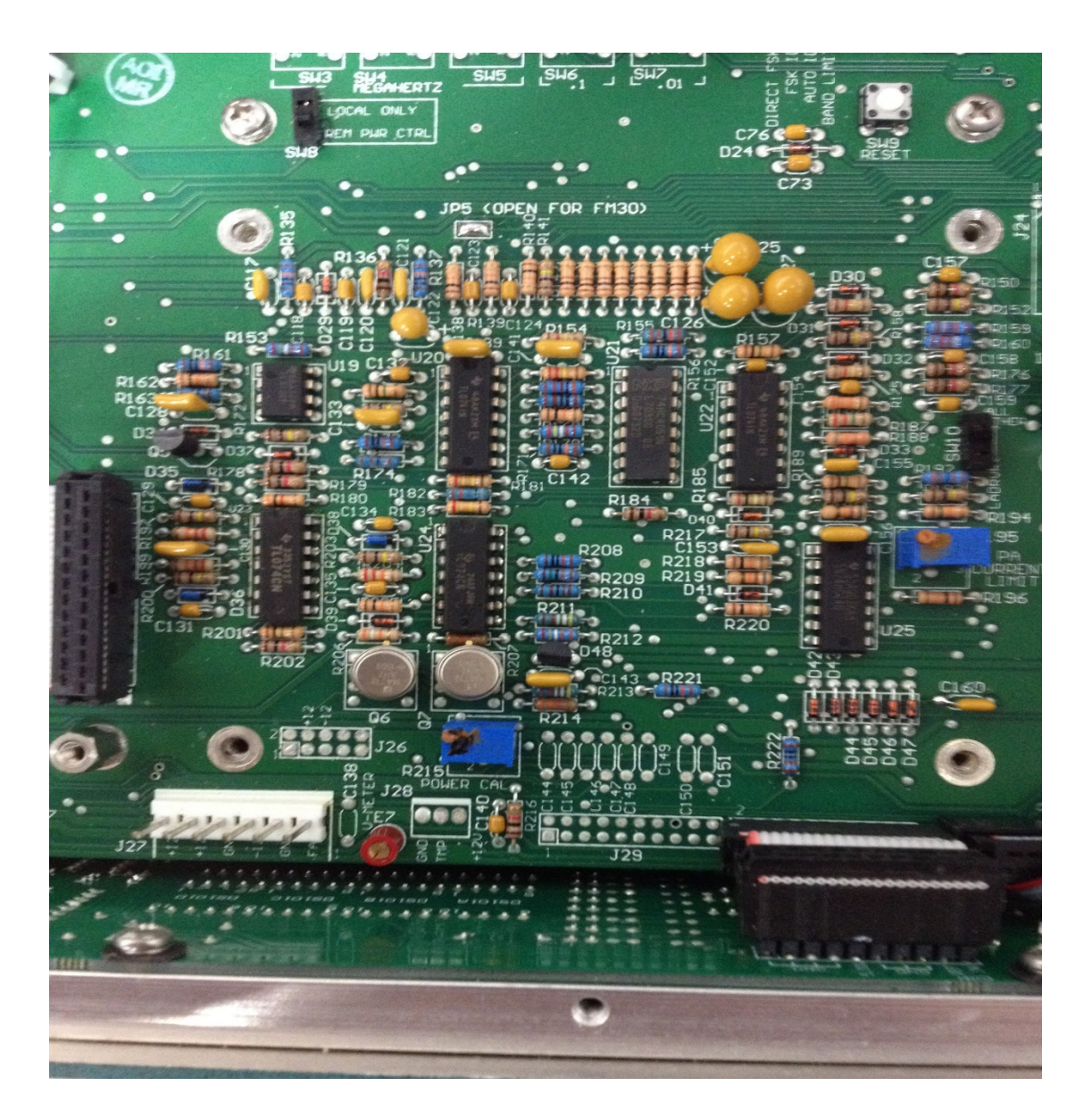

Crown Broadcast 2524 Toledo Road Elkhart, IN 46516 U.S.A.

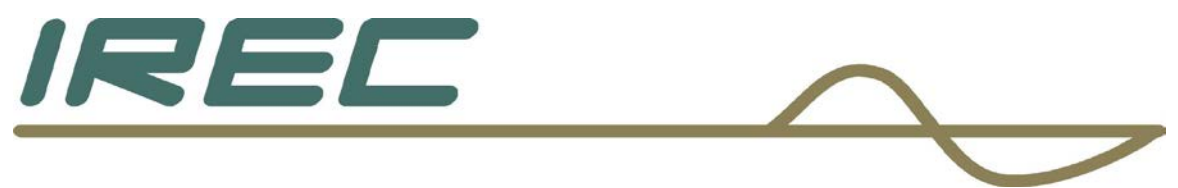

For units that have the metering board separate, install 4 hex stand-off bolts.

For units which have the metering contained on the motherboard, install all 8 hex stand-off bolts, doubling up two high for each post. Tighten at 6-8" lbs. as shown below.

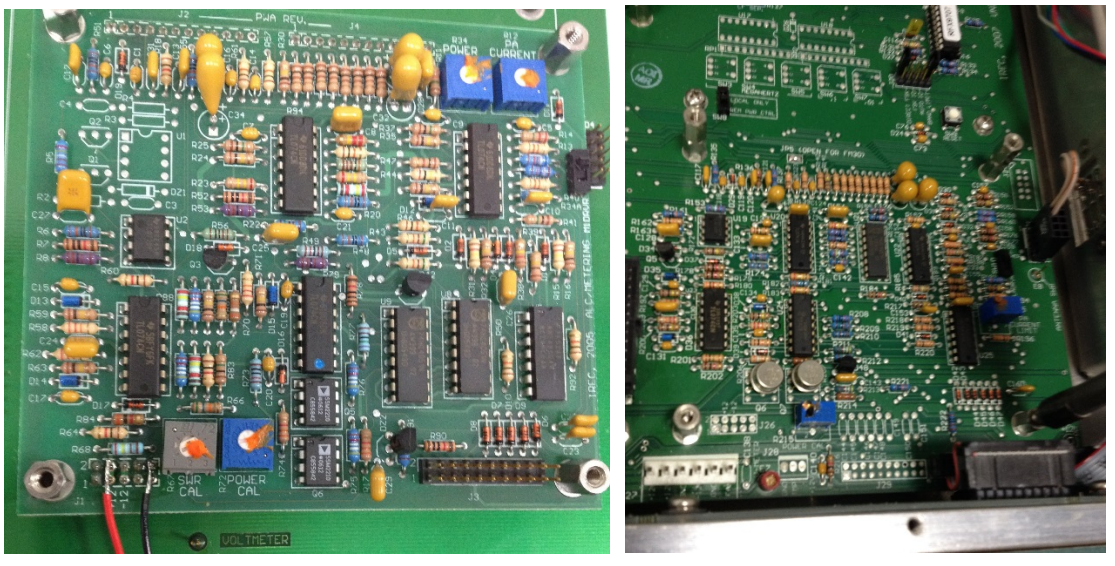

Crown Broadcast 2524 Toledo Road Elkhart, IN 46516 U.S.A.

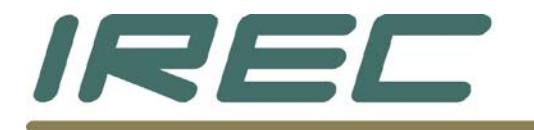

Install the board on top of the stand-off bolts and use the provided hardware to secure it to the posts  $(6-32 \times 5/16"$  SEMS + flat washer) as shown below. It may be necessary to fold over some of the large tantalum capacitors or ceramic capacitors for the board to mount flat.

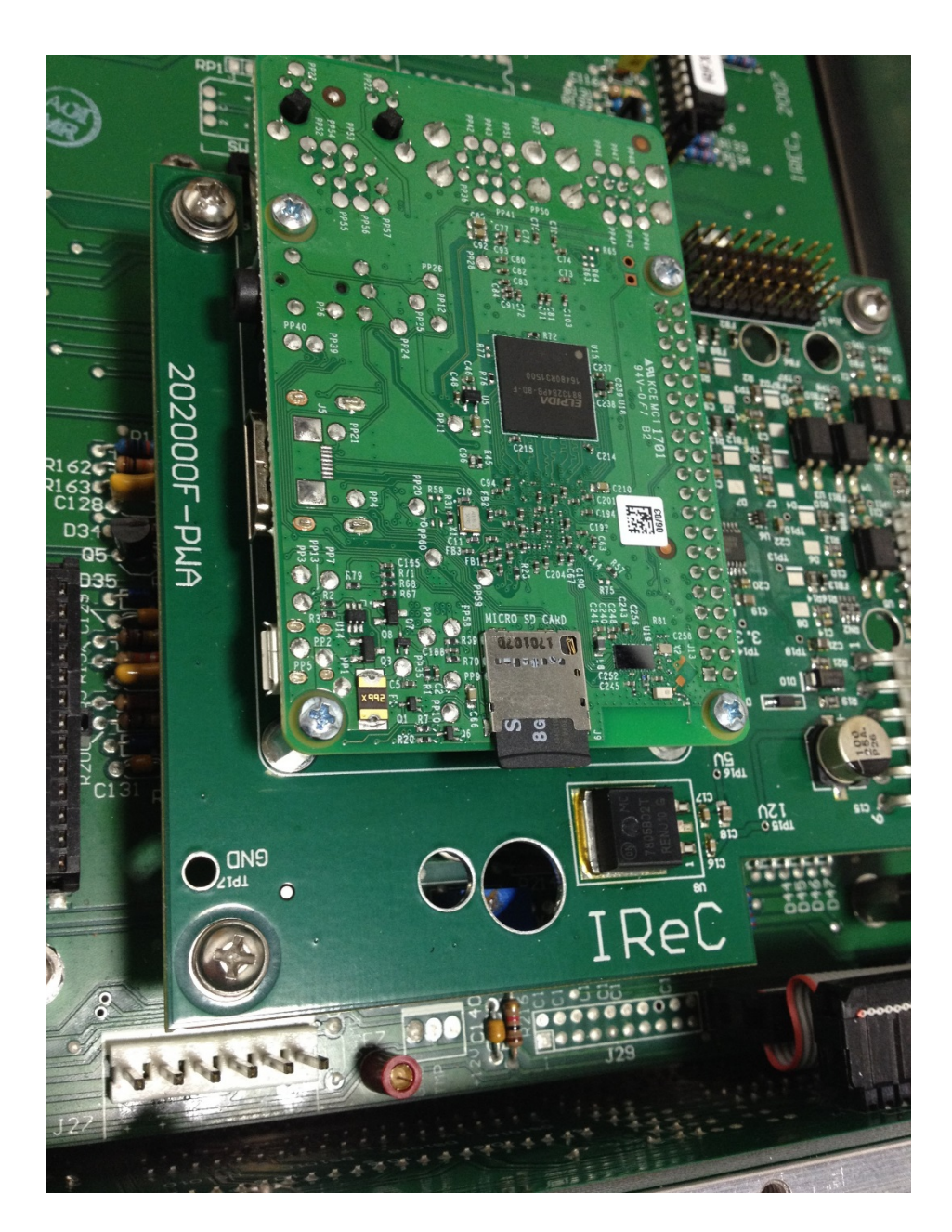

Crown Broadcast 2524 Toledo Road Elkhart, IN 46516 U.S.A.

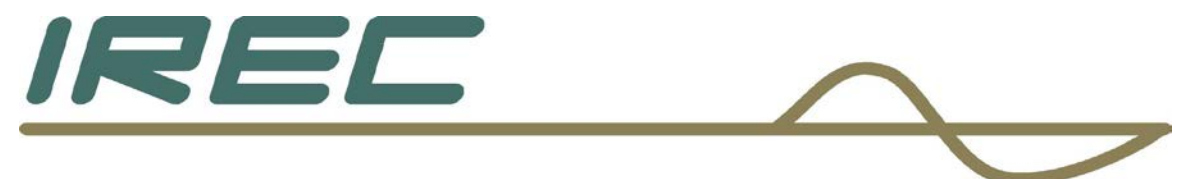

Plug the power wire assembly into the motherboard header at location J27 and into the board as shown below.

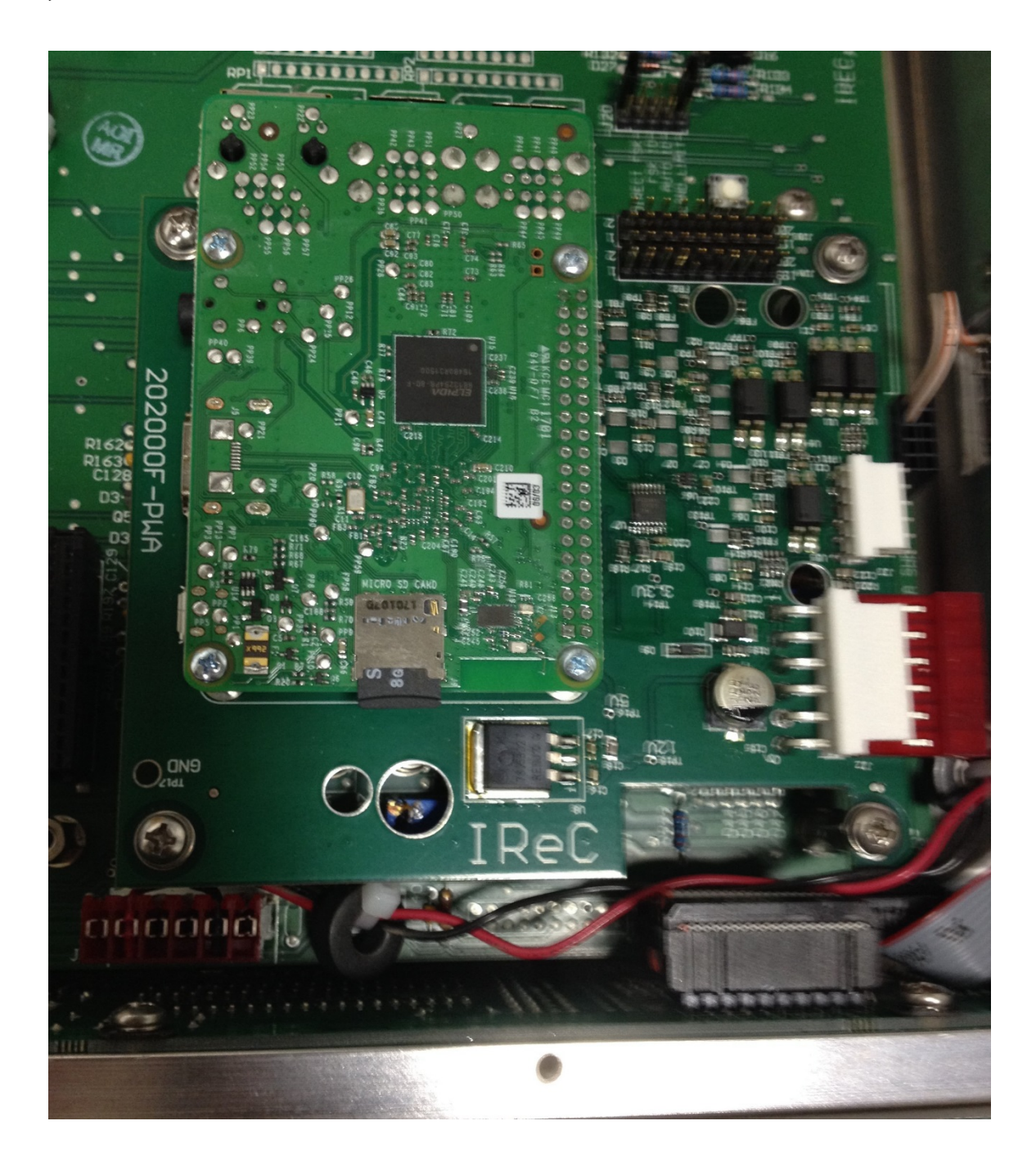

Crown Broadcast 2524 Toledo Road Elkhart, IN 46516 U.S.A.

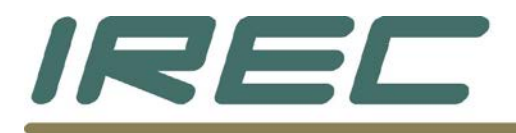

Plug the control/metering cable into the board as shown based on the revision of the motherboard. For motherboard revision of 2007, install cable on J1A with pin 1 (red stripe) toward the center of the unit. All other motherboard revision levels will install on J1B with pin 1 (red stripe) toward the center of the unit. It will also be necessary to remove the keying tab from the cable in order to install the cable onto J1B. See illustrations below.

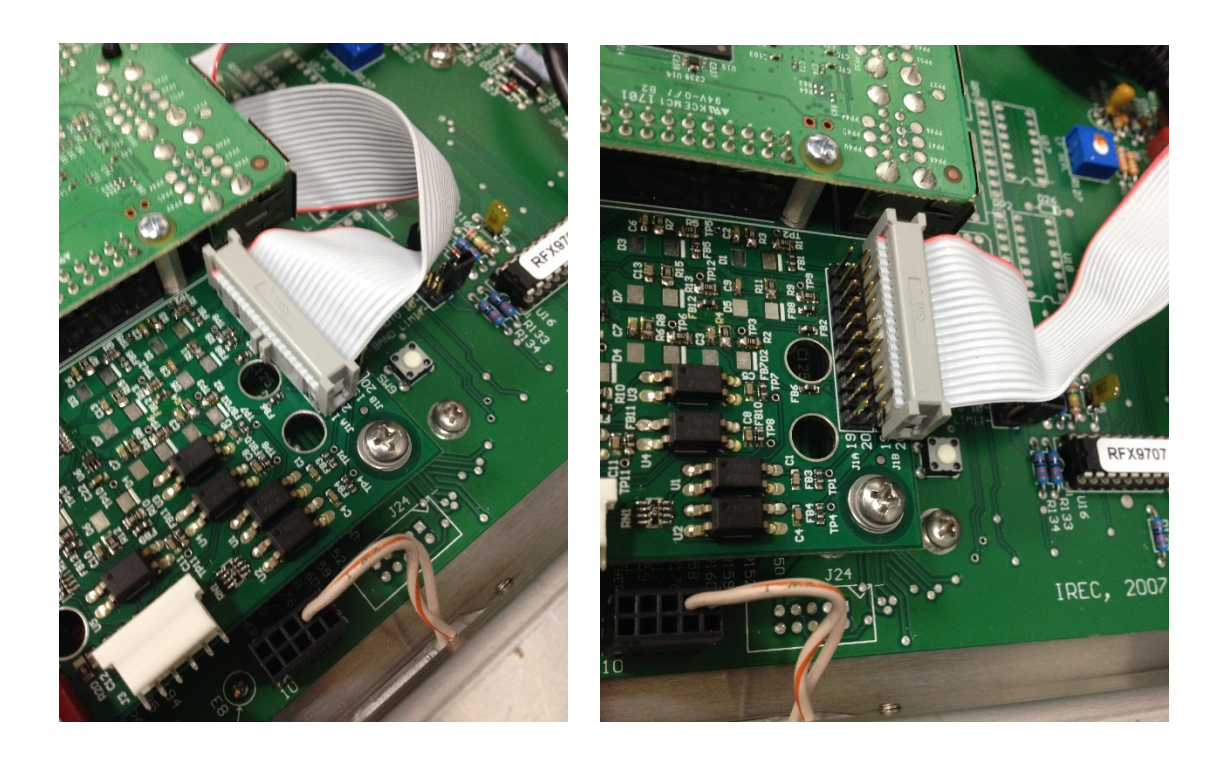

Crown Broadcast 2524 Toledo Road Elkhart, IN 46516 U.S.A.

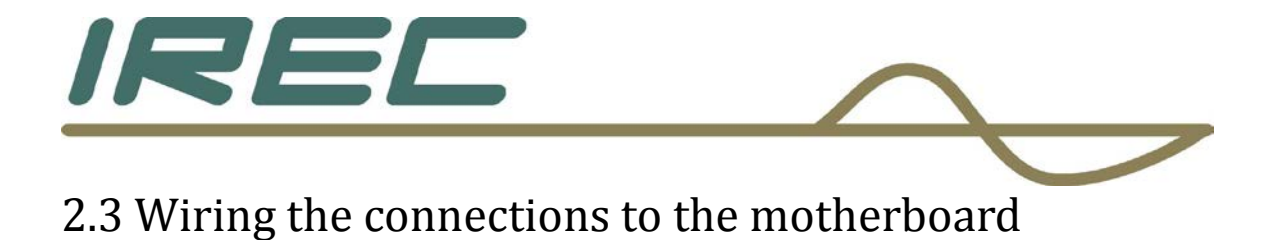

## 2.3.1 Removing jumpers

For motherboard revisions 2005, 2006, and 2007, locate and remove all header jumpers on Z15 through Z22. The jumpers will be in different locations between the revision levels. See illustrations below for locations. For revisions MAR93 and 2004, skip to step 2.3.4.

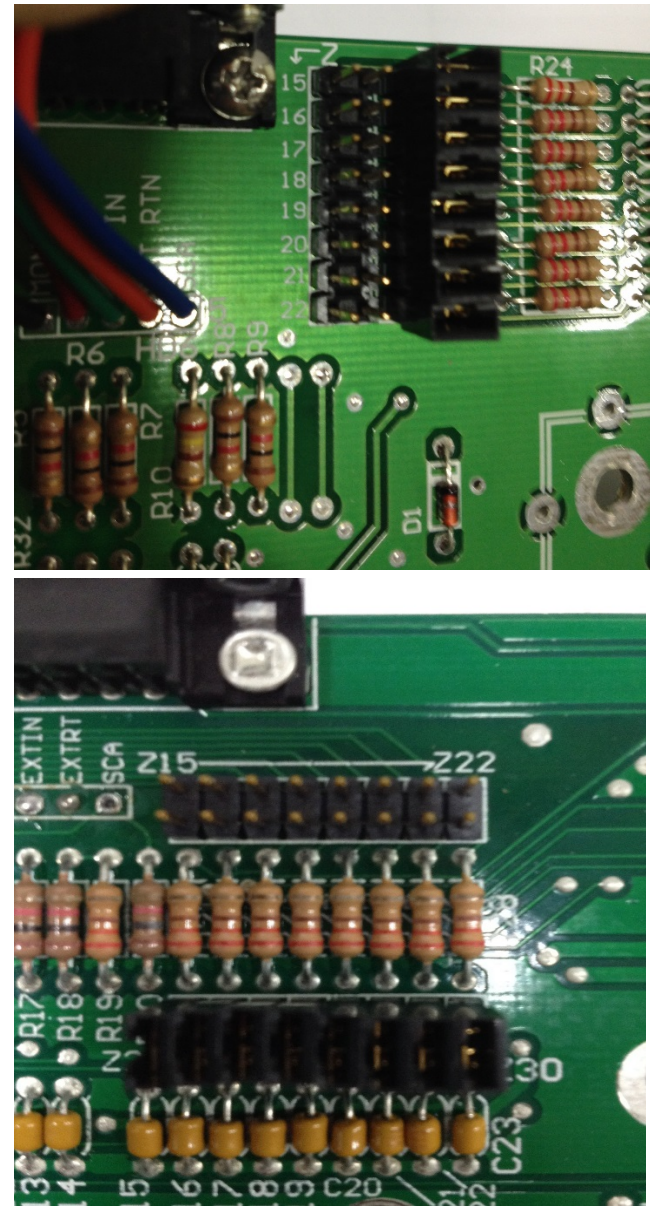

Crown Broadcast 2524 Toledo Road Elkhart, IN 46516 U.S.A.

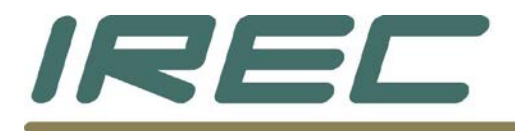

2.3.2 Installation of flat ribbon cable – revision 2007
For motherboard revision 2007, install the other end of the flat grey ribbon cable to the now empty dual row header with pin 1 (red stripe) on Z15 as shown below. NOTE: The flat ribbon cable has more sockets (20 pins) than the header has (16 pins). During installation, be sure pin 1 (red stripe) is on the correct end and is making proper connection. Installing incorrectly will result in improper readings and control.

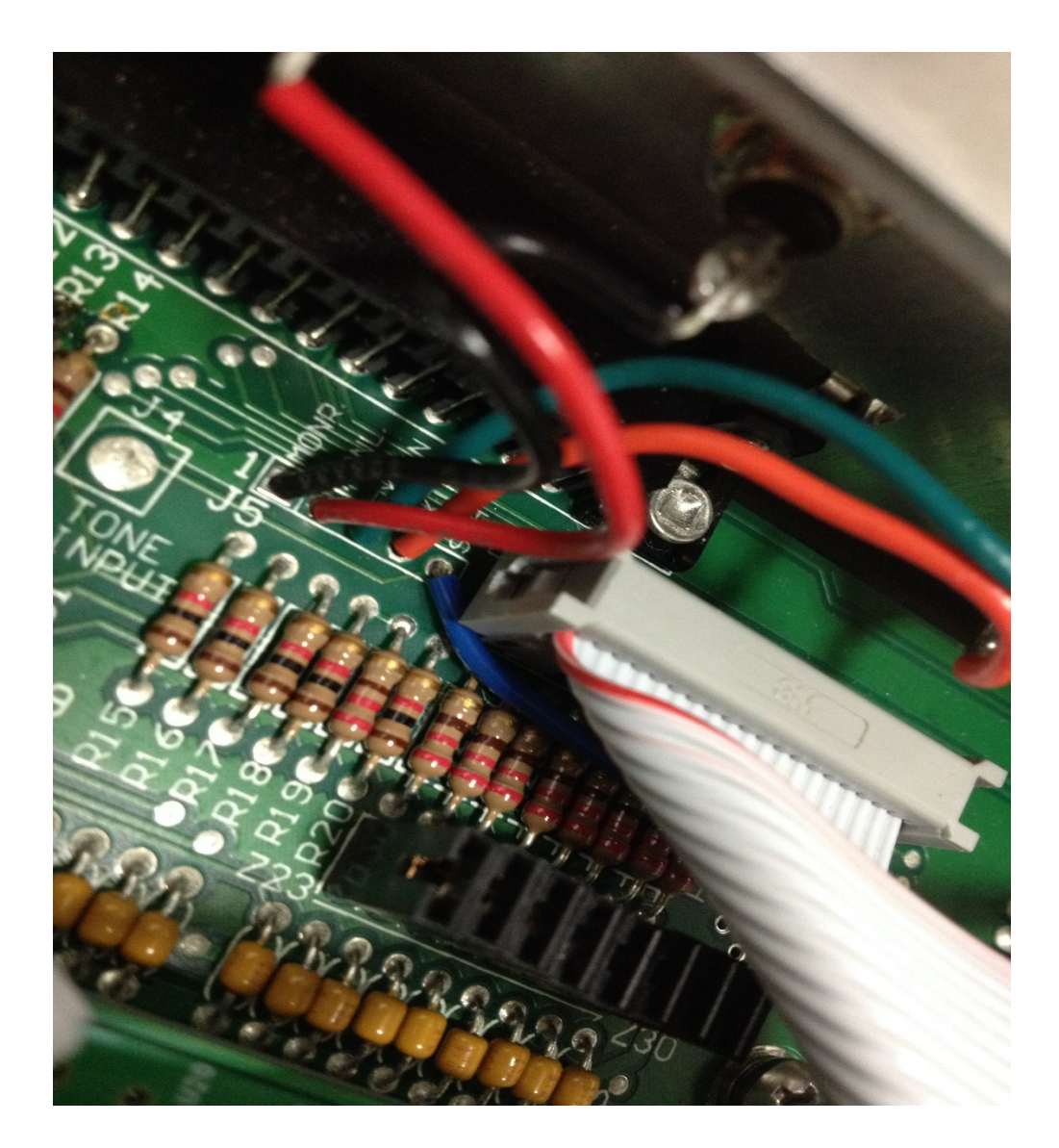

Crown Broadcast 2524 Toledo Road Elkhart, IN 46516 U.S.A.

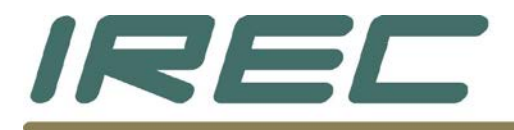

2.3.3 Installation of flat ribbon cable – revisions 2005 and 2006 For motherboard revisions 2005 and 2006, install the other end of the flat grey ribbon cable to the now empty dual row header with pin 1 (red stripe) on Z15 as shown below. NOTE: The flat ribbon cable has more sockets (20 pins) than the header has (16 pins). During installation, be sure pin 1 (red stripe) is on the correct end and is making proper connection. Installing incorrectly will result in improper readings and control.

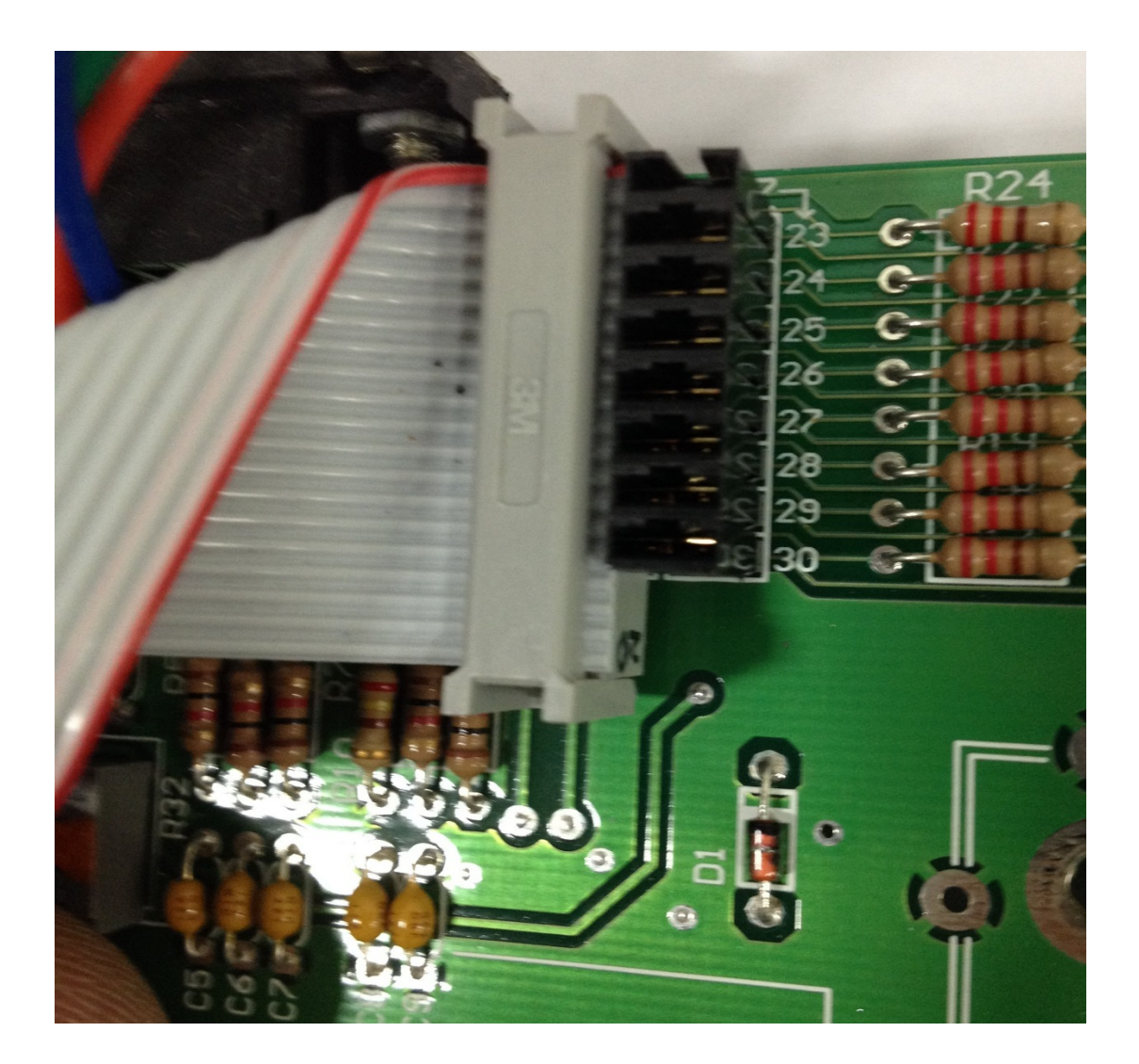

Crown Broadcast 2524 Toledo Road Elkhart, IN 46516 U.S.A.

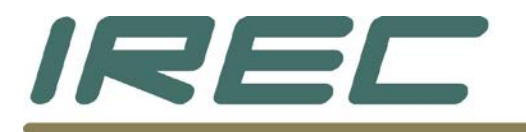

2.3.4 Installation of flat grey cable – revisions MAR93 and 2004 For motherboard revisions MAR93 and 2004, cut the end of the flat ribbon cable off as close as possible to the end of the connector using a pair of scissors.

Cut, strip, and tin the following wire numbers as shown below. Pin 1 is the red stripe and increases away from the red stripe in numerical order Pin 1, 3, 5, 7, 9, 11, 13, 15.

Cut back the unused wires in the cable.

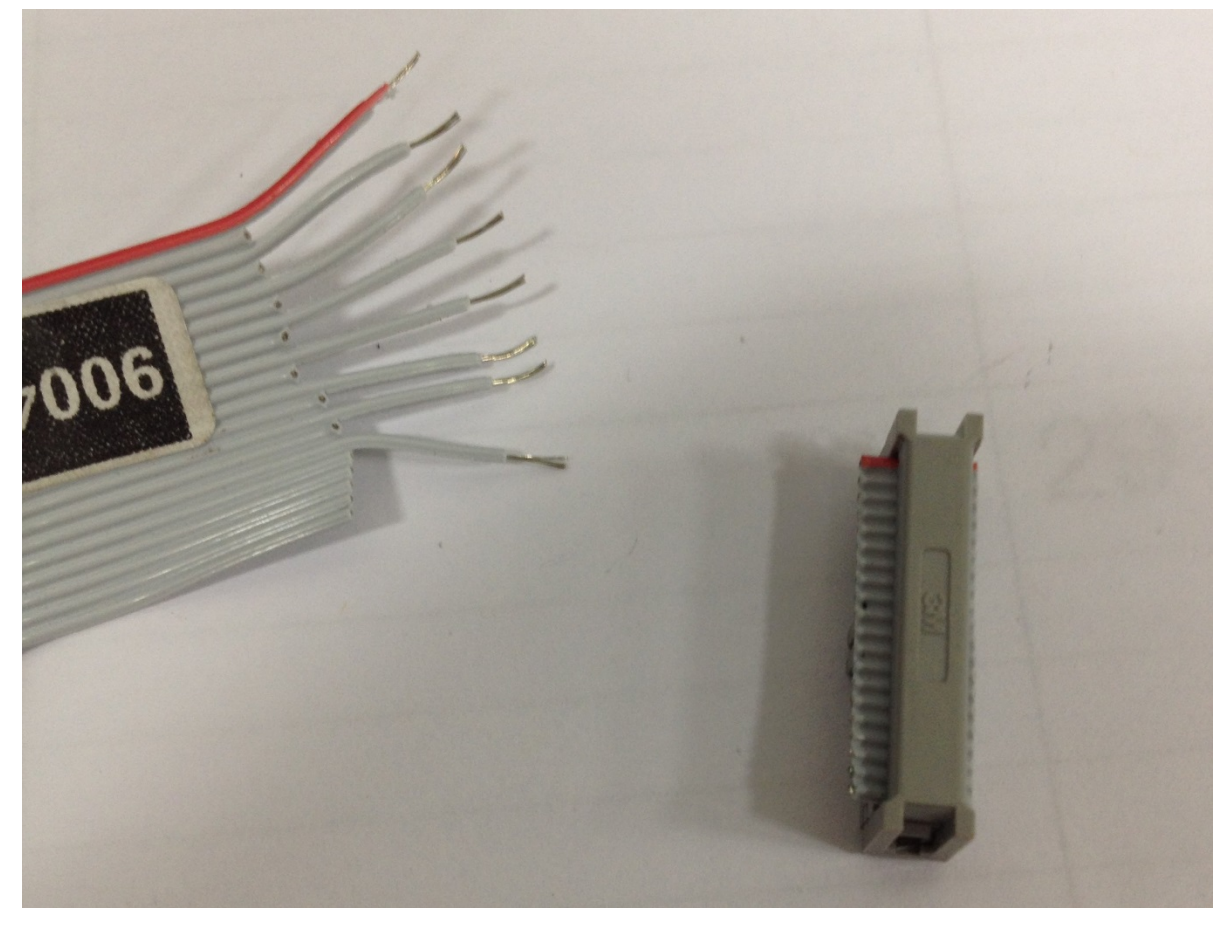

Solder the pins to the following locations on the motherboard as shown below. It is best to "J-Hook" the wire to each location to provide a good mechanical connection as well as a good electrical connection once soldered.

Crown Broadcast 2524 Toledo Road Elkhart, IN 46516 U.S.A.

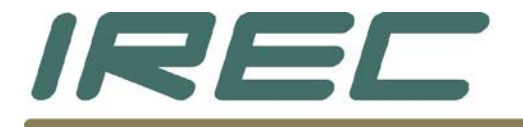

- Pin 1 left side of R24
- Pin 3 left side of R23
- Pin 5 left side of R22
- Pin 7 left side of R21
- Pin 9 left side of R20
- Pin 11 left side of R19
- Pin 13 left side of R18
- Pin 15 left side of R17

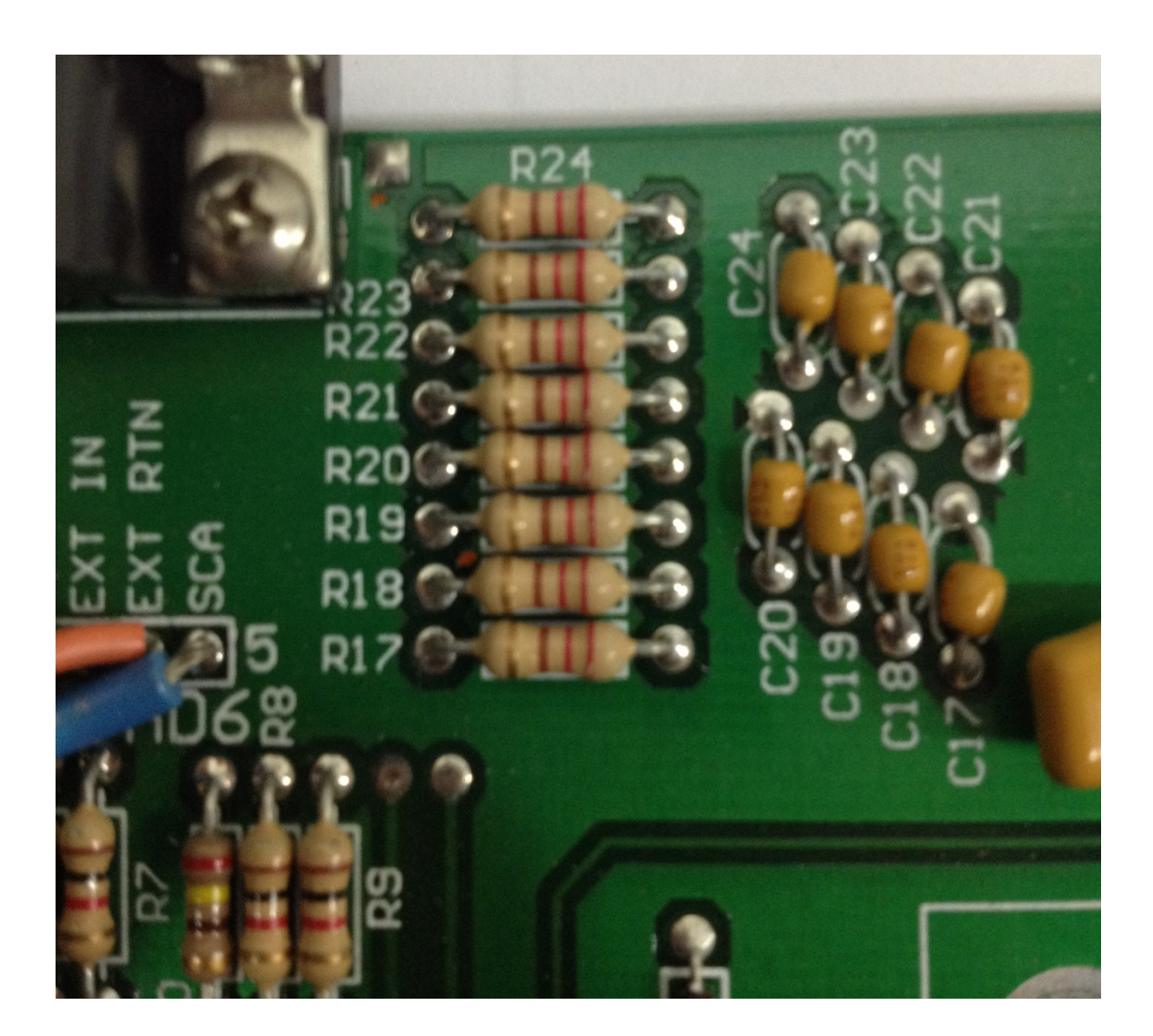

Crown Broadcast 2524 Toledo Road Elkhart, IN 46516 U.S.A.

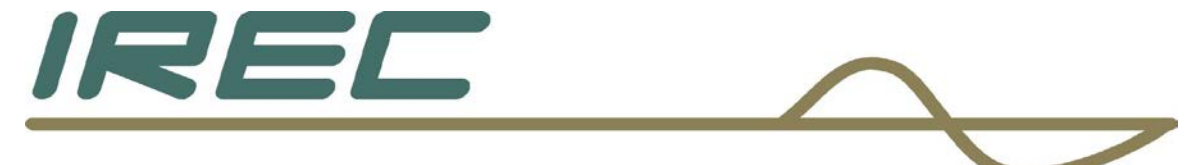

## 2.3.5 Installation of small signal cable

Obtain the small signal cable (6 pin red connector with wires) and plug into board as shown below.

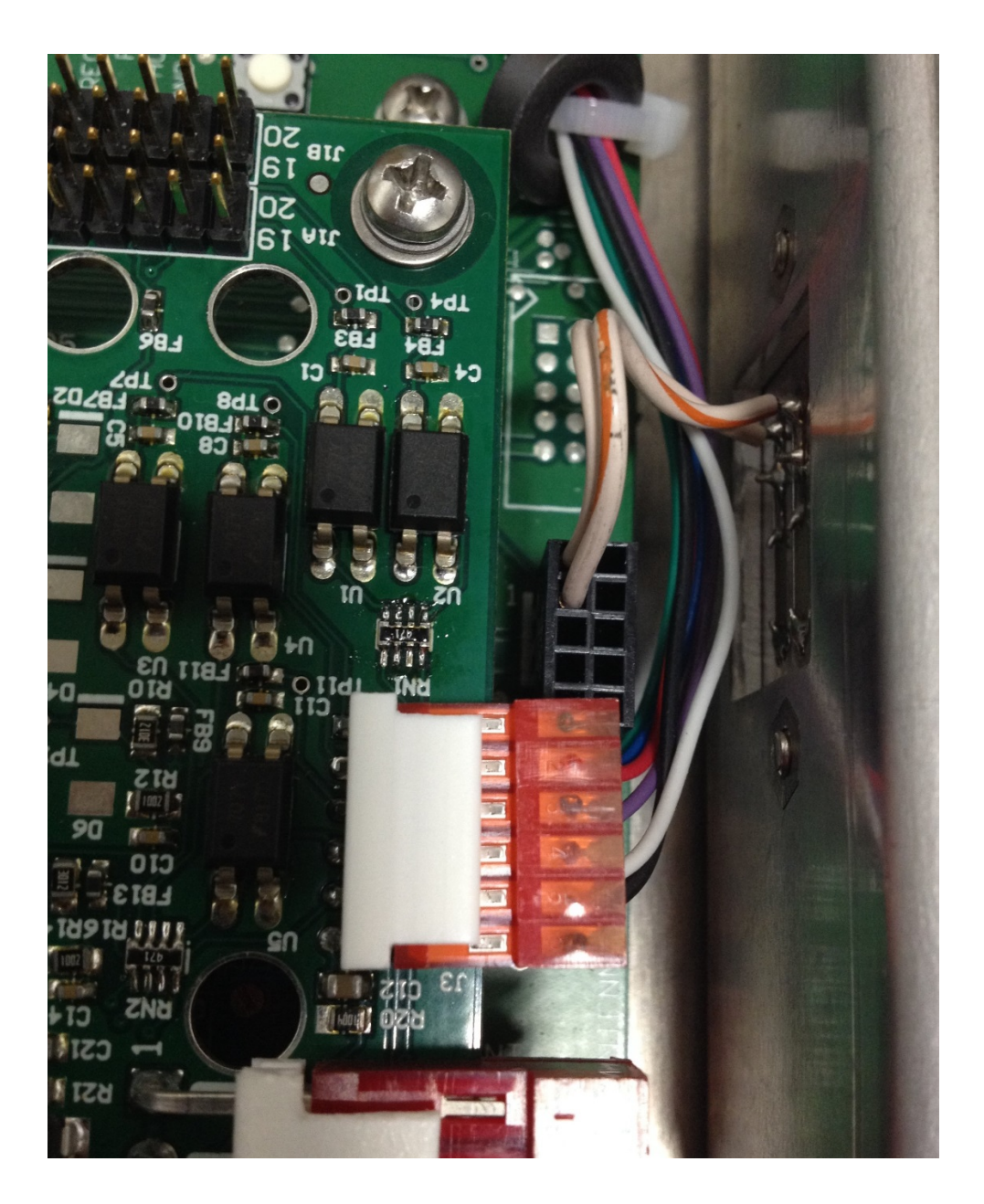

Crown Broadcast 2524 Toledo Road Elkhart, IN 46516 U.S.A.

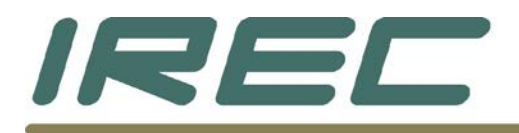

For motherboard revision level of 2007, it will be necessary to remove the Audio Processor / Stereo Generator board, if applicable, to attach some points onto the motherboard.

Route cable around right side of motherboard and back end of motherboard to install the wires onto the following locations – see illustrations below. Colors of cable may not match.

(Green header as of 7/29/21 - wire colors were changed see bold text.)

- Pin 1 (Green/WHITE) left side of R46
- Pin 2 (Red/YELLOW) left side of R50

Pin 3 (Blue/BLUE) – back side of R9

Pin 4 (Purple/GREEN) – back side of R13

Pin 5 (White/RED) – right side of R67

Pin 6 ( Black/BLACK ) – back side of R12

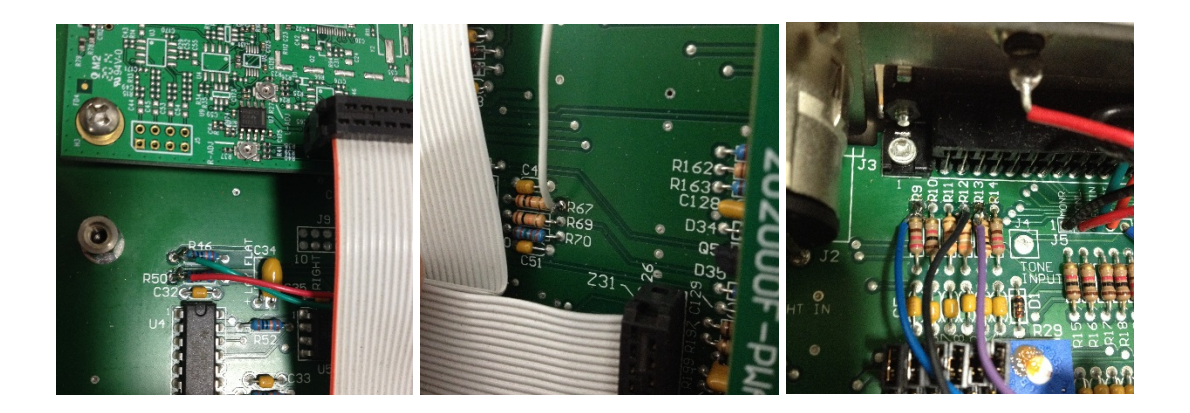

For motherboard revision levels MAR 93 through 2006, route cable around right side of motherboard and back end of motherboard to install the wires onto the following locations – see illustration below. Colors of cable may not match.

Pin 1 – not used – cut stripped end off – if applicable

- Pin 2 not used cut stripped end off if applicable
- Pin 3 back side of R11
- Pin 4 back side of R15

Crown Broadcast 2524 Toledo Road Elkhart, IN 46516 U.S.A.

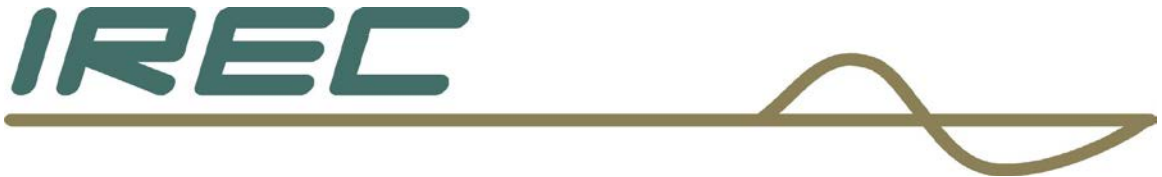

Pin 5 – not used – cut stripped end off – if applicable Pin 6 – back side of R14

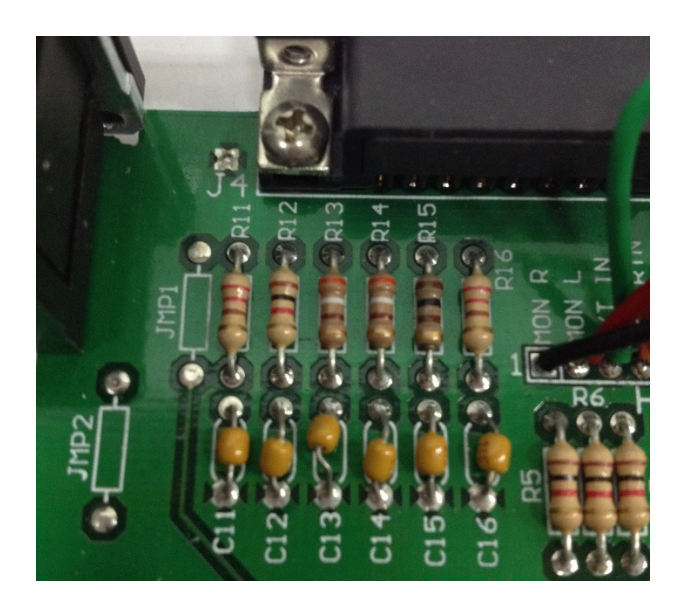

2.3.6 Connection to computer board with RJ-45 cable Plug the RJ-45 cable into the receptacle on the computer board as shown below.

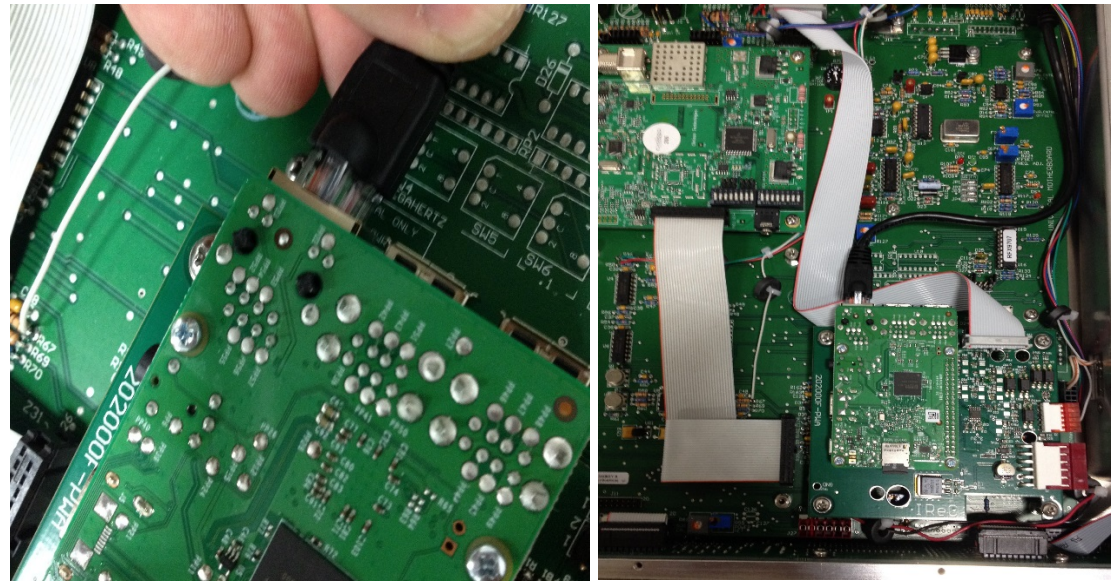

Crown Broadcast 2524 Toledo Road Elkhart, IN 46516 U.S.A.

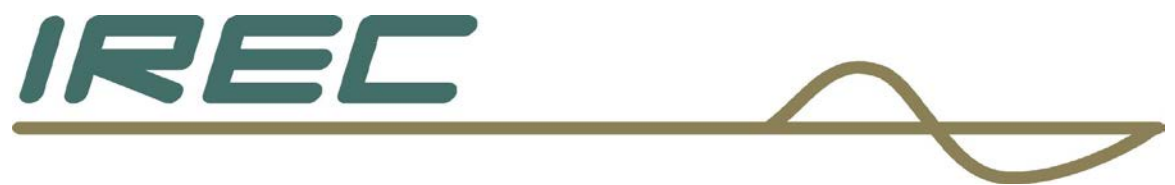

# 2.4 Initial power up

To pretest connections, install power source and power unit up without carrier.

Observe red and green LED's on the computer board. The red LED should illuminate continuously and the green should flash on and off eventually staying off with an occasional flash. This process should take about 1 minute.

Red LED indicates power.

Green LED indicates the micro SD card is being accessed.

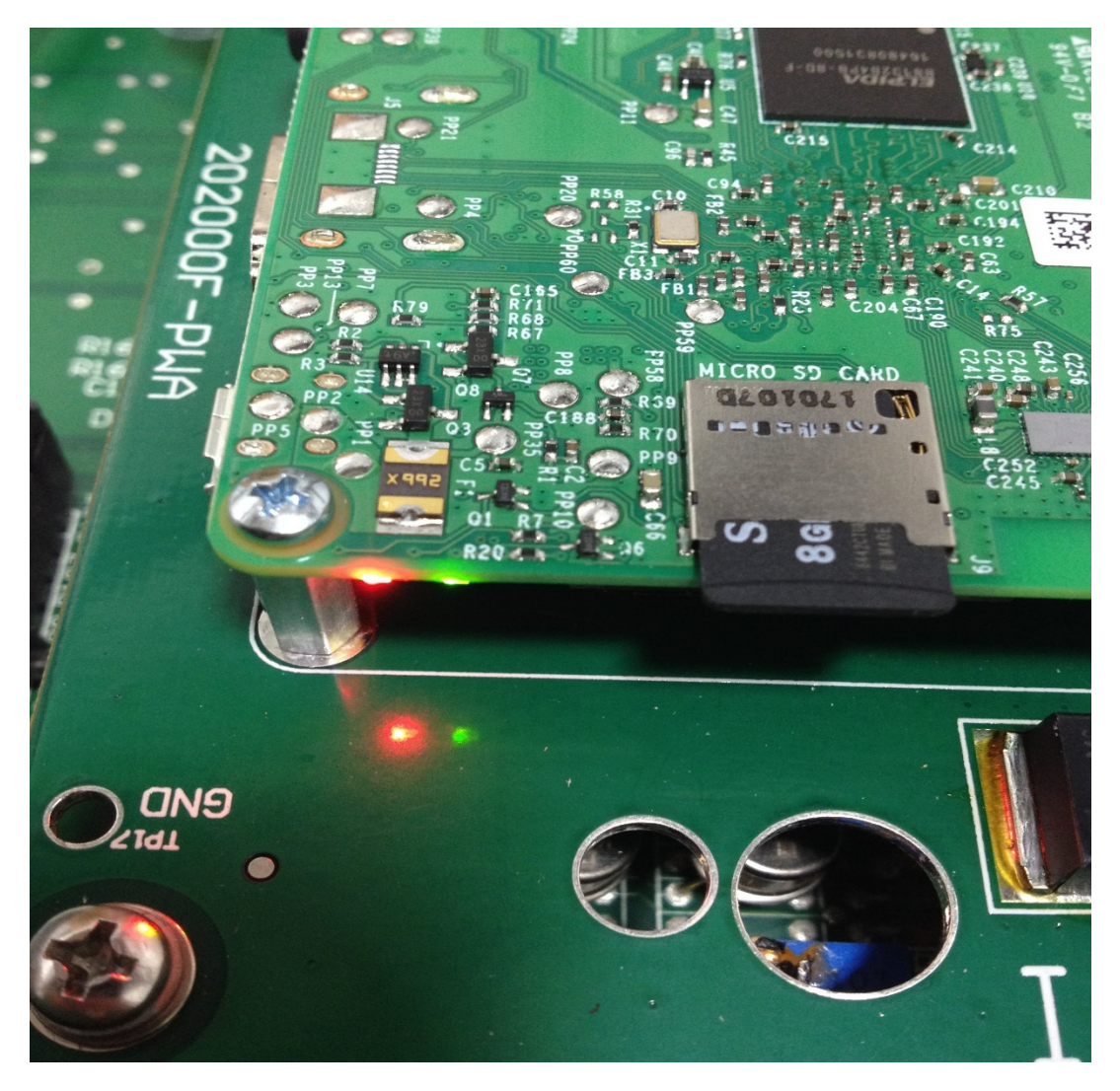

Crown Broadcast 2524 Toledo Road Elkhart, IN 46516 U.S.A.

![](_page_30_Picture_0.jpeg)

# 2.5 Installing top cover protection label

Locate and install the cardboard piece on the inside of the top cover directly over the computer board.

![](_page_30_Picture_3.jpeg)

The cardboard piece has one side with double sided tape on it. Use this side to attach to top cover after removing the backing (darker colored piece that is smaller in size).

Approximate dimensions are as follows (when cover is installed):

Distance from front edge of top panel to cardboard piece = 2"

Distance from left side of top panel to cardboard piece = 6"

Once installed, replace top cover and screws.

Crown Broadcast 2524 Toledo Road Elkhart, IN 46516 U.S.A.

![](_page_31_Picture_0.jpeg)

![](_page_32_Picture_0.jpeg)

# 3.1 Imbedded website and the login screen

Crown Broadcast has set the factory defaults of the network settings for connection to the unit via the Ethernet cable to the following:

IP Address = 192.168.1.201

Subnet Mask = 255.255.255.0

Gateway = 192.168.1.1

DNS Server = 192.168.1.1

Crown Broadcast incorporates a secure server web site. The address must be listed as https://192.168.1.201 to be directed to the secure site. This was done to protect the sensitive information contained in the SMTP and SNMP settings. We have included a security certificate on the Manual CD to be installed on the computer being used to connect to this site. Follow the computer operating system manual instructions of the computer being used to connect to the unit for installing this certificate properly.

A direct connection with a computer to the unit will need a cross-over cable. Be sure to take this into consideration before a connection to the unit is made.

As with any network connection, the computer being used to communicate with the unit must have the same Subnet Mask and the IP address will need to be 1 number different on the 4<sup>th</sup> section of the IP address. As an example, set the computer IP address and subnet mask to the following:

IP = 192.168.1.202

Subnet Mask = 255.255.255.0

This should allow proper connection to the unit.

Consult the computer and/or computer operating system manuals for procedures on how to change the IP address on the network port of the computer being used to connect to the unit.

![](_page_33_Picture_0.jpeg)

If problems occur, please consult an IT professional to help resolve connection problems.

Once proper connection has been made to the unit, a log-in screen should appear as shown below.

| ← → C ① Not | ×               | R               |                     | ▲ <b>- </b> • ▲ ▲ • |
|-------------|-----------------|-----------------|---------------------|---------------------|
|             |                 | CADCAST         |                     |                     |
|             |                 | Username        |                     |                     |
|             |                 | Enter Username  |                     |                     |
|             |                 | Password        |                     |                     |
|             |                 | Enter Password  |                     |                     |
|             |                 | Login           |                     |                     |
|             |                 | Forgot Password |                     |                     |
|             | Crown Broadcast |                 | Phone: 574-262-8900 |                     |

Enter the factory default log-in credentials:

User: admin

password: admin

This will allow connection to the unit with Administrator privileges. This is necessary to allow for changes needed to the log-in credentials explained later.

<<< NOTE: It is HIGHLY recommended to change the log-in credentials for the Administrator level access as soon as possible to avoid the possibility of unauthorized access to the unit. >>>

SAVE THIS PASSWORD – It is recommended to save your password in a "Digital Password Vault" type system to aid in recovery in case it is forgotten.

![](_page_34_Picture_0.jpeg)

The log-in screen does have a "Forgot Password" link, but for this to work, an email address must be entered in the Administrator settings under the "Users" tab at the main panel after logging in.

When the "Forgot Password" link is chosen, the user name needs to be entered and then click on the "Send Recovery Link" button, as shown below.

| Reset Password   | ×                    |                    |                     |     |
|------------------|----------------------|--------------------|---------------------|-----|
| ← → C (i) 10.1.1 | 54/resetpassword.php |                    |                     | ☆ : |
|                  |                      | <b>DADCAST</b>     |                     |     |
|                  |                      |                    |                     |     |
|                  |                      | Username           |                     |     |
|                  |                      | Enter Username     |                     |     |
|                  |                      | Send Recovery Link |                     |     |
|                  |                      |                    |                     |     |
|                  |                      |                    |                     |     |
|                  |                      |                    |                     |     |
|                  | Crown Broadcast      |                    | Dhanay E74 363 0000 |     |

An email will be sent to the address listed under the Administrator user. Follow the instructions contained in this email to reset the password correctly. There is a time limit that the information will remain valid for 30 minutes. After the time has expired, the information in the email will no longer work and the "Forgot Password" request will need to be repeated.

![](_page_35_Picture_0.jpeg)

# 3.2 Main metering, status, and control page

The main control page will show current meter readings, status of the transmitter and silence detector, as well as relay controls that can be used to control the transmitter.

| Monter/Control X                            |                 |         |       |                    |         | - 0 |
|---------------------------------------------|-----------------|---------|-------|--------------------|---------|-----|
| ← → C   [] 192.168.1.201/monitorcontrol prp |                 |         | -     |                    |         | TS  |
|                                             |                 | -       |       |                    |         |     |
|                                             |                 |         |       |                    |         |     |
|                                             |                 | BLC     | JF    | IDCAST             |         |     |
|                                             | Monitor/Control | larms U | sers  | 1/0 Settings About | Log Out |     |
|                                             |                 |         |       | () D D D           |         |     |
|                                             | Date: 6/2/2017  |         |       | Site ID: IReC      |         |     |
|                                             | Time: 2:42:26   | PM      |       | Temp: 38.0°C       |         |     |
|                                             |                 |         |       |                    | PH 25   |     |
|                                             | Met             | ers     |       | St                 | latus   |     |
|                                             | Meter           | Value   | Units | Label              | State   |     |
|                                             | RF Power        | 151     | w     | Transmitter        | or      |     |
|                                             | SWR             | 1.04    |       | Silence Sensor     | OK      |     |
|                                             | ALC             | 3.60    | V     |                    |         |     |
|                                             | PA DC Volts     | 34.2    | ٧     |                    |         |     |
|                                             | PA DC Amps      | 5.51    | А     |                    |         |     |
|                                             | PA Temperature  | 36.0    | °C    |                    |         |     |
|                                             | Supply DC Volts | 69.4    | ٧     |                    |         |     |
|                                             | Sience Sensor   | 0.654   | V     |                    |         |     |

#### 3.2.1 Metering

Metering is in the upper left section of the web site and shows the current metering channels and their levels. For the older motherboard revision levels of MAR 93 through 2006, the SWR reading will not function.

For kits, the metering channels will need to be calibrated as described in section 3.5. For units that already have come installed in the transmitter, these meter readings will have already been calibrated at the factory.

![](_page_36_Picture_0.jpeg)

## 3.2.2 Status

The upper right section shows the status of the transmitter and silence detector. Status indicates the fault summary line status. Any flashing fault indicator on the front panel of the unit will cause the Green colored "OK" block to turn Red with the word "FAULT" in it.

The Silence Sensor indicator will be Green and will indicate "OK" during normal levels of program material. When program material ceases to be present, this block will change to Yellow with the word "WARNING" in it, then eventually change to Red with the word "FAULT" in it.

The action of this indicator reflects a typical slow VU meter with timing set by the design of the sensor. This design approach allows the user to be able to set the timing of the alarm sensor with good accuracy. This setting will be described later.

| × 1.201/monitorcontrol.php |       |       |                |       |  |  |
|----------------------------|-------|-------|----------------|-------|--|--|
| Time: 2:43:40              | PM    |       | Temp: 38.5°C   |       |  |  |
| Ме                         | ters  |       | Status         |       |  |  |
| Meter                      | Value | Units | Label          | State |  |  |
| RF Power                   | 151   | W     | Transmitter    | ОК    |  |  |
| SWR                        | 1.04  |       | Silence Sensor | ок    |  |  |
| ALC                        | 3.61  | v     |                |       |  |  |
| PA DC Volts                | 34.3  | V     |                |       |  |  |
| PA DC Amps                 | 5.51  | А     |                |       |  |  |
| PA Temperature             | 36.2  | °C    |                |       |  |  |
| Supply DC Volts            | 69.3  | v     |                |       |  |  |
| Silence Sensor             | 0.320 | V     |                |       |  |  |
| Relay                      |       |       | Relays         | State |  |  |
| Carrier                    |       |       | ON OFF Pulse   | OFF   |  |  |
| RF Power Raise             |       |       | ON OFF Pulse   | OFF   |  |  |
| RF Power Lower             |       |       | ON OFF Pulse   | OFF   |  |  |
| Auto Carrier               |       |       | ON OFF Pulse   | OFF   |  |  |
| External Enable            |       |       | ON OFF Toggle  | OFF   |  |  |
|                            |       |       |                |       |  |  |

![](_page_37_Picture_0.jpeg)

| Monitor/Co                        | ntrol | × |                   | J |
|-----------------------------------|-------|---|-------------------|---|
| $\leftrightarrow \Rightarrow  G $ | 192.1 |   | onitorcontrol.php |   |

| Ionitor/Control |       |       | DUCAST         | Log G   |
|-----------------|-------|-------|----------------|---------|
| Date: 6/2/2017  |       |       | Site ID: IReC  |         |
| Fime: 4:00:29   | PM    |       | Temp: 42.0°C   |         |
| Met             | ers   |       | Sta            | tus     |
| Meter           | Value | Units | Label          | State   |
| RF Power        | 151   | w     | Transmitter    | ок      |
| SWR             | 1.05  |       | Silence Sensor | WARNING |
| ALC             | 3.60  | V     |                |         |
| PA DC Volts     | 34.2  | v     |                |         |
| PA DC Amps      | 5.51  | A     |                |         |
| PA Temperature  | 36.0  | ٥C    |                |         |
| Supply DC Volts | 69.7  | V     |                |         |
| Silence Sensor  | 0.022 | V     |                |         |
|                 |       |       | Relays         |         |
| Relay           |       |       | Input          | State   |
| Carrier         |       |       | ON OFF Pulse   | ON      |
| RF Power Raise  |       |       | ON OFF Pulse   | OFF     |
|                 |       |       |                |         |

4

| ở C D 192.166.1.201/monitorcontrol.php |                                 |        |       | <b>DUN</b><br>ADCAST          |         |  |
|----------------------------------------|---------------------------------|--------|-------|-------------------------------|---------|--|
|                                        | Monitor/Control A               | erms U | lsers | I/O Settings About            | Log Out |  |
|                                        | Date: 6/2/2017<br>Time: 4:01:37 | PM     |       | Site ID: IReC<br>Temp: 42.0°C |         |  |
|                                        | Met                             | ers    |       | Status                        |         |  |
|                                        | Meter                           | Value  | Units | Label                         | State   |  |
|                                        | RF Power                        | 151    | w     | Transmitter                   | ок      |  |
|                                        | SWR                             | 1.04   |       | Silence Sensor                | FAULT   |  |
|                                        | ALC                             | 3.61   | v     |                               |         |  |
|                                        | PA DC Volts                     | 34.2   | v     |                               |         |  |
|                                        | PA DC Amps                      | 5.54   | А     |                               |         |  |
|                                        | PA Temperature                  | 36.0   | ٥C    |                               |         |  |
|                                        | Supply DC Volts                 | 69.4   | V     |                               |         |  |
|                                        | Silence Sensor                  | 0.000  | V     |                               |         |  |
|                                        |                                 |        |       | Relays                        |         |  |
|                                        | Relay                           |        |       | Input                         | State   |  |
|                                        | Carrier                         |        |       | ON OFF Pulse                  | ON      |  |
|                                        | RF Power Raise                  |        |       | ON OFF Pulse                  | OFF     |  |

Crown Broadcast 2524 Toledo Road Elkhart, IN 46516 U.S.A.

![](_page_38_Picture_0.jpeg)

# 3.2.3 Control

The lower section shows the optically isolated controls for the transmitter. For transmitters with older motherboard revision levels of MAR 93 through 2006, the controls for raise and lower power will not be functional. Each control can be used as a latching control (ON / OFF / Toggle) or as a momentary control (Pulse – time defined) which is set up in the I/O section described later.

The factory default settings are shown.

![](_page_38_Figure_4.jpeg)

# 3.3 Main Alarms page

The Alarms tab shows current saved alarms based on alarm set-up in the I/O section. Information about the alarm will be displayed. These alarms will not be cleared unless prompted by the user by clicking on the "Clear Alarms" button at the bottom of the list as shown below. A warning message will also need to be satisfied in case of an accidental selection.

![](_page_39_Picture_0.jpeg)

![](_page_39_Picture_1.jpeg)

# 3.4 Main user setup page

lear Alarms

Users set up tab will have the listings and credential levels of all users. Factory default settings will show the three levels of access and each level of access.

"Admin" level access will allow all access to all tabs. This level should be restricted to the engineer responsible for setting up access for all the rest of the users.

![](_page_40_Picture_0.jpeg)

"Monitor and Control" level access will allow access to the first page and allow the user to monitor and control the transmitter.. Access to the settings and I/O tabs are restricted to viewing only. Controls and setting areas in these pages are greyed out.

"Monitor Only" will only allow monitoring of the first page. This user cannot control the transmitter. The user can view the different tabs, but like the previously described level, the settings are greyed out. To change the settings, click on the pencil icon which will bring up another menu that can be edited with Administrator access.

At the bottom of the list is a selection for adding users. There is no limit to the number of users allowed. This will allow for flexibility of the email alarms.

| Image: Constraint of the second second s | 🖂 Users X                       |                    |                                |                 |         | a - Ø |
|----------------------------------------------------------------------------------------------------|---------------------------------|--------------------|--------------------------------|-----------------|---------|-------|
| Korescy/Control       Airman       Log       Code         Monitory/Control       Airman       Log       Accoss       Log       Accoss       Log       Accoss       Log       Accoss       Accoss       Log       Accoss       Accoss                                                                                                    | ← → C 🗋 192.168.1.201/users.php |                    |                                |                 |         | ☆     |
| Municary/ControlMulansUsersUsersAboutLog OutHernameFmail AddressAccoss LevelActionsadminadmin@gmat.comAdministratorIDondettifor@irec1.comAdministratorITempleton PeckMonitor/ControlIMurdockMonitorIB.A.MonitorIIHennabelAdministratorIAdd New UserEE                                                                                                    |                                 |                    | <b>CLOML</b><br>BLOADCAS       | רְ              |         |       |
| KeemaneFinal AddressAccess LevelActionsadminadmin@gmal.comAdministratorIDondpettifor@irecl.comAdministratorITempleton PeckMonitor[Control]IMurdockMonitorIB.A.MonitorIHennbalAdministratorIAdd New UserI                                                                                                    |                                 | Monitor/Control Al | larms Users I/O Settings About |                 | Log Out |       |
| adminadmin@gmal.comAdministratorIDondpattifor@inecl.comAdministratorITempleton PeckMonitor[ControlIPurdockMonitorIB.A.MonitorIHannbalAdministratorIAdd New UserI                                                                                                    |                                 | Username           | Email Address                  | Access Level    | Actions |       |
| Dondpettifor@inec1.comAdministratorImage: ControlImage: ControlTempleton PeckMonitor/ControlImage: ControlImage: ControlMurdockMonitorImage: ControlImage: ControlD.A.MonitorImage: ControlImage: ControlHannbalAdministratorImage: ControlAdd New UserImage: ControlImage: Control                                                                                                    |                                 | admin              | admin@gmail.com                | Administrator   | / 1     |       |
| Templeton PeckMonitor/ControlIMurdockMonitorIB.A.MonitorIHennibelAdministratorIAdd New UserI                                                                                                    |                                 | Don                | dpettifor@irec1.com            | Administrator   | / =     |       |
| MurdockMonitorIB.A.MonitorIHannbalAdministratorIAdd New UserI                                                                                                    |                                 | Templeton Peck     |                                | Monitor Control | / =     |       |
| B.A.     Monitor     Image: Comparison of the comparison of the com                         |                                 | Murdock            |                                | Monitor         | / =     |       |
| Hennibel Administrator                                                                                                    |                                 | B.A.               |                                | Monitor         | / 1     |       |
| Add New User                                                                                                    |                                 | Hannibal           |                                | Administrator   | / =     |       |
|                                                                                                    |                                 | Add New User       |                                |                 | 0       |       |
|                                                                                                    |                                 |                    |                                |                 |         |       |

Crown Broadcast Phone: 574-262-8900

Crown Broadcast 2524 Toledo Road Elkhart, IN 46516 U.S.A.

![](_page_41_Picture_0.jpeg)

C 192.168.1.201/users.php

![](_page_41_Picture_2.jpeg)

| Monitor/Control Alarms | Users I/O Settings About |                 | Log Out |
|------------------------|--------------------------|-----------------|---------|
| Usemame                | Email Address            | Access Level    | Actions |
| admin                  | admin@gmail.com          | Administrator   | / 1     |
| Don                    | dpettifor@irec1.com      | Administrator   | / 1     |
| Templeton Peck         |                          | Monitor Control | / 1     |
| Murdock                |                          | Monitor         | / 1     |
| B.A.                   |                          | Monitor         | / 1     |
| Hannibal               |                          | Administrator   | / 1     |
| Add New User           |                          |                 | •       |
|                        |                          |                 |         |

|                                 | Crown Broadcast                    |                     | P                 | hone: 574-262-8900 |       |
|---------------------------------|------------------------------------|---------------------|-------------------|--------------------|-------|
| 😔 Users 🛛 🗙 🚬                   |                                    |                     |                   |                    | 4 - Ø |
| ← → C 🗋 192.168.1.201/users.php |                                    |                     |                   |                    | 1     |
|                                 | Username                           | Email Address       | Access Level      | Actions            |       |
|                                 | admin                              | admin@gmail.com     | Administrator     | 2 B                |       |
|                                 | Don                                | dpettifor@irec1.com | Administrator     | / 1                |       |
|                                 | Templeton Peck                     |                     | Monitor   Control | / 1                |       |
|                                 | Murdock                            |                     | Monitor           | / #                |       |
|                                 | B.A.                               |                     | Monitor           | / 1                |       |
|                                 | Hannibal                           |                     | Administrator     | / 1                |       |
|                                 | Add New User                       |                     |                   | 0                  |       |
|                                 | Add User                           |                     |                   | ×                  |       |
|                                 | Username                           |                     |                   |                    |       |
|                                 | Password                           |                     |                   |                    |       |
|                                 | Email Address                      |                     |                   |                    |       |
|                                 | Access Level                       |                     |                   |                    |       |
|                                 | Monitor and Contro<br>Monitor Only | 1                   |                   |                    |       |
|                                 | Save                               |                     |                   |                    |       |
|                                 |                                    |                     |                   |                    |       |

Crown Broadcast 2524 Toledo Road Elkhart, IN 46516 U.S.A. Phone: 574-262-8900 Fax: 574-970-8909 Service: 866-262-8917 service@irec1.com

![](_page_42_Picture_0.jpeg)

# 3.5 Main I/O (input / output) setup page

The I/O (input / output) setup page allows configuration for each metering, status, and control channel as well as the silence sensor and temperature alarm set points. It also has a listing of the users and check boxes available to set email addresses where alarms should be sent. The email for the different users were set up previously in the "Users" tab but will not show up in this area.

|                                    | FOAC         | JCF        | IST    |        |                  |  |
|------------------------------------|--------------|------------|--------|--------|------------------|--|
| Monitor/Control /Jan               | ms Users 1/0 | Settings / | bout   |        | Log Out          |  |
| Select Device                      |              |            |        |        |                  |  |
| Meter                              | •            |            |        |        |                  |  |
| Select Meter                       |              |            |        |        |                  |  |
| R/F Watts                          | •            |            |        |        |                  |  |
| Calibration<br>Enter Panel Reading |              |            |        |        |                  |  |
| Live Output: 151.25                |              |            |        |        |                  |  |
| Save Calibration                   |              |            |        |        |                  |  |
|                                    |              | Sctup      | Alarms |        |                  |  |
|                                    | Email Alarms |            |        | Alarms | Set Points       |  |
| Usemame                            | High         | Low        | Exit   | High   | High Point       |  |
| Templeton Pedk                     |              | 1          | 4      | -      | 155              |  |
|                                    |              |            |        | Low    | Low Point        |  |
| Murdock                            |              |            |        | ~      | 1.33             |  |
| Murdock<br>B.A.                    |              |            |        |        |                  |  |
| Murdock<br>B.A.                    |              | ~          |        | Exit   | Delay Time       |  |
| Murdock<br>D.A.<br>Hannbal         |              | *<br>*     |        | Exit   | Dolay Time<br>10 |  |

Crown Broadcast 2524 Toledo Road Elkhart, IN 46516 U.S.A.

![](_page_43_Picture_0.jpeg)

# 3.5.1 Set-points

Each parameter can set a "High" and "Low" point of the reading as well as when the reading returns to a normal state, called "Exit". It also has a setting for a time delay before the setting is validated as an alarm. This setting is in seconds and has no time limit.

|                                                                        |                      | U           | JI               |                                 |                                                                         |  |
|------------------------------------------------------------------------|----------------------|-------------|------------------|---------------------------------|-------------------------------------------------------------------------|--|
| В                                                                      | UHL                  | JCF         | 121              |                                 |                                                                         |  |
| Monitor/Control Alarms                                                 | Users I/O            | Settings /  | bout             |                                 | Log Out                                                                 |  |
| Select Device                                                          |                      |             |                  |                                 |                                                                         |  |
| Meter                                                                  | •                    |             |                  |                                 |                                                                         |  |
| Meter<br>Temperature<br>Trensmitter Status<br>Silence Sensor<br>Relays |                      |             |                  |                                 |                                                                         |  |
| Calibration                                                            |                      |             |                  |                                 |                                                                         |  |
| Enter Panel Reading                                                    |                      |             |                  |                                 |                                                                         |  |
|                                                                        |                      |             |                  |                                 |                                                                         |  |
| Live Output: 151.25                                                    |                      |             |                  |                                 |                                                                         |  |
| Save Calibration                                                       |                      |             |                  |                                 |                                                                         |  |
|                                                                        |                      |             |                  |                                 |                                                                         |  |
|                                                                        |                      | Setu        | o Alarms         |                                 |                                                                         |  |
|                                                                        | Email Alarms         | Setu        | o Alarms         | Alarms                          | Set Points                                                              |  |
| Username                                                               | Email Alarms<br>High | Setu        | e Alarms<br>Exit | Alarms<br>High                  | Set Points                                                              |  |
| Username<br>Templeton Peck                                             | Email Alarms<br>High | Setu        | Exit             | Alarms<br>High                  | Set Points<br>High Point<br>155                                         |  |
| Username<br>Templetan Peck                                             | Email Alarms<br>High | Setu<br>Low | Exit             | Alarms<br>High<br>I             | Set Points<br>High Point<br>155<br>Low Point                            |  |
| Username<br>Templeton Peck<br>Murdok                                   | Email Alarms<br>High | Setu<br>Low | Exit             | Alarms<br>High<br>I ow<br>I ow  | Set Points<br>High Point<br>155<br>Low Point<br>135                     |  |
| Username<br>Templeton Peck<br>Murdock<br>B A,                          | Email Alarms         | Setu<br>Low | Exit             | Alarms<br>High<br>I Cow<br>Exit | Set Points<br>High Point<br>155<br>Low Point<br>135<br>Delay Time       |  |
| Username<br>Templeton Peck<br>Murdock<br>B.A.<br>Hannbal               | Email Alarms<br>High | Setu<br>Low | Exit             | Alarms<br>High<br>Cow<br>Exit   | Set Points<br>High Point<br>155<br>Low Point<br>135<br>Delay Time<br>10 |  |

# 3.5.2 Channel reading calibration

Each channel can also be calibrated to agree with the front panel readings. A live display is shown to aid in the process of calibration. This live reading assures the operator that the calibration took place. This live reading is the same reading as what is displayed on the main metering/control page.

To calibrate the channel, first select the channel from the drop-down menu. Enter the reading desired to be displayed into the blank window directly below the "Calibration" descriptor. Once the entry is done, click on "Save Calibration" to enter the new value into the unit.

![](_page_44_Picture_0.jpeg)

![](_page_45_Picture_0.jpeg)

## 3.5.3 Email alarm settings

The email selection for each user can be set for "High", "Low", or "Exit". Checking these boxes will send an email to the user listed when the conditions are satisfied as a valid alarm.

| ₩ 10 ×                      |                        |              |          |          |        |            |   | 4 <b>6</b> × |
|-----------------------------|------------------------|--------------|----------|----------|--------|------------|---|--------------|
| ← → C D 192.168.1.201/o.php |                        |              |          |          |        |            |   | ☆ =          |
|                             |                        |              |          |          |        |            |   |              |
|                             |                        |              |          |          |        |            |   |              |
|                             | — Ві                   | UHL          |          | 121      |        |            |   |              |
|                             | Monitor/Control Alerms | Users I/O    | Settings | About    |        | Log Out    |   |              |
|                             | Select Device          |              |          |          |        |            | _ |              |
|                             | Meter                  | •            |          |          |        |            |   |              |
|                             | Select Meter           |              |          |          |        |            |   |              |
|                             | RF Watts               | •            |          |          |        |            |   |              |
|                             | Calibration            |              |          |          |        |            |   |              |
|                             | Enter Panel Reading    |              |          |          |        |            |   |              |
|                             |                        |              |          |          |        |            |   |              |
|                             | Live Output: 151.25    |              |          |          |        |            |   |              |
|                             | Save Calibration       |              |          |          |        |            |   |              |
|                             |                        |              | Setu     | p Alarms |        |            |   |              |
|                             |                        | Email Alarms |          |          | Alarms | Set Points |   |              |
|                             | Username               | High         | Low      | Exit     | High   | High Point |   |              |
|                             | Templeton Peck         |              |          | 1        | 1      | 155        |   |              |
|                             | Murdock                |              |          | -        | Low    | Low Point  |   |              |
|                             |                        |              |          |          | -      | 135        |   |              |
|                             | B.A.                   |              | 1        |          | Exit   | Delay Time |   |              |
|                             | Hannibal               | 4            | -        | 1        | 1      | 10         |   |              |
|                             |                        |              |          |          | Log    | Device     |   |              |
|                             |                        |              |          |          | >      | 1          |   |              |
|                             |                        |              |          |          |        |            |   |              |
|                             | Save Settings          |              |          |          |        |            |   | -            |

#### 3.5.4 Logging selections

There is also an option for logging the selection near the lower right area of this window called "Log Device". Check this box to enable logging of the parameter. Timing for the logging feature is set up in the "Settings" tab, which is described later.

![](_page_46_Picture_0.jpeg)

# 3.6 Settings

The settings tab will have all of the network communication settings including the IP information, SMTP, SNMP, logging information, email alarm timing, time zone information, and unit identification.

3.6.1 IP address configuration settings

IP configuration matches typical IP equipment. Factory default will have the IP information set to "Static IP" to allow for ease in initial set up.

IP Address = 192.168.1.201 Subnet Mask = 255.255.255.0 Default Gateway = 192.168.1.1 DNS Server = 192.168.1.1

There is a selection to allow for "DHCP" if desired. Be sure to click on the label "Save Static IP" to save the changes.

| Monitor/Control       | Narms Users I/O Settings About | Log Out             |
|-----------------------|--------------------------------|---------------------|
|                       | Static IP Address              |                     |
|                       | IP Address                     |                     |
|                       | 192.168.1.201                  |                     |
|                       | Subnet Mask                    |                     |
|                       | 255.255.255.0                  |                     |
|                       | Default Gateway                |                     |
|                       | 192.168.1.1                    |                     |
|                       | DNS Server                     |                     |
|                       | 192.168.1.1                    |                     |
|                       | Static IP                      |                     |
|                       | DHCP                           |                     |
|                       | Save Static IP                 |                     |
|                       |                                |                     |
|                       |                                |                     |
| wn Broadcast          |                                | Phone: 574-262-8900 |
| 24 Toledo Road        |                                | Fax: 574-970-8909   |
| 11/11, 111 40310<br>Δ |                                | service@irec1.com   |

![](_page_47_Picture_0.jpeg)

#### 3.6.2 SMTP settings

The SMTP (Simple Mail Transfer Protocol) will need to have the proper information filled out to send email alerts.

The SMTP server will need the name entered, the port required, the user name and password.

Authentication will need to be selected if the SMTP server requires it. This sends the information encrypted using the standard decryption techniques most SMTP servers use on their receiving end.

Be sure to click "Save SMTP" to save the settings entered.

To test the email setup, click on the "Send Test Email" button at the bottom of the block.

| Settings ×                                  |                 |     |
|---------------------------------------------|-----------------|-----|
| ← → C ③ Not secure   10.1.1.54/settings.php |                 | ☆ : |
|                                             | Save Static IP  | *   |
|                                             | SMTP            |     |
|                                             | Host Address    |     |
|                                             | smtp.gmail.com  |     |
|                                             | Port            |     |
|                                             | 587             |     |
|                                             | Authentication  |     |
|                                             | Username        |     |
|                                             | user@email.com  |     |
|                                             | Password        |     |
|                                             | ••••••          |     |
|                                             |                 |     |
|                                             | Save SMTP       |     |
|                                             | Send Test Email |     |
|                                             | SNMP            |     |

![](_page_48_Picture_0.jpeg)

#### 3.6.3 SNMP settings

SNMP (Simple Network Management Protocol) will need to be filled out to utilize this feature. Fill in the appropriate sections to satisfy the Management tool being utilized for this feature. Be sure to enable the feature and selections desired.

| , , , , , , , , , , , , , , , , , , , |                       | я. |
|---------------------------------------|-----------------------|----|
|                                       |                       |    |
|                                       | Save SMTP             |    |
|                                       |                       |    |
|                                       | Send Test Email       |    |
|                                       | SNMP                  |    |
|                                       | Manager IP Address    |    |
|                                       | 10.1.1.51             |    |
|                                       | Port                  |    |
|                                       | 161                   |    |
|                                       | Trap Port             |    |
|                                       | 162                   |    |
|                                       | Read Community String |    |
|                                       | public                |    |
|                                       | 🖌 Enable Trap         |    |
|                                       | Enable SNMP           |    |

Be sure to click "Save SNMP" to save the settings entered.

## 3.6.4 Logging settings

Logging is set up per user. Check the box associated with each user who is to receive the daily logs.

Daily logs can be sent at any specified time (in a 24-hour format).

![](_page_49_Picture_0.jpeg)

The "Update Log Interval (Hours)" describes the time between status captures of the unit. All parameters selected in the 'I/O' section for logging will be saved and accumulated during the 24-hour period between the "Daily Log Time" settings for the logs. At each time segment, the log will be sent. Also, once the 24-hour period has been satisfied, an email which contains the accumulated logs for the day will be sent to the designated address of the recipient. Be sure to check the "Enable Logging" checkbox to activate this feature.

Be sure to click "Save Logging" to save the changes made.

| 😔 Settings 🛛 🗙                              |                        |                |     |
|---------------------------------------------|------------------------|----------------|-----|
| ← → C ③ Not secure   10.1.1.54/settings.php |                        |                | * : |
|                                             |                        |                |     |
|                                             |                        | Logging        |     |
|                                             | Username               | Enable Logging |     |
|                                             | Admin                  |                |     |
|                                             | Monitor                |                |     |
|                                             | Control                |                |     |
|                                             | don                    |                |     |
|                                             | Daily Log Time (24hr   | Format)        |     |
|                                             | 21:00                  |                |     |
|                                             | Update Log Interval (H | Hours)         |     |
|                                             | 6                      |                |     |
|                                             | Enable Logging         |                |     |
|                                             | Save Logging           |                |     |
|                                             | En                     | nail Alarms    |     |

## 3.6.5 Email Alarms Settings

Emailing alarms are set up by user. Check the box associated with each user who is to receive the email alerts which were set up earlier in the I/O section.

There is an option to send alarms one time a day which is the collection of the day's worth at the time specified. Enter the time desired for the daily send and the checkbox to enable this feature.

Crown Broadcast 2524 Toledo Road Elkhart, IN 46516 U.S.A.

![](_page_50_Picture_0.jpeg)

There is also an option to send the email alarms immediately upon a valid alarm. This is a checkbox selection.

Be sure to select the checkbox for "Enable Emailing" for this feature to be enabled.

| Ema               | ail Alarms     |  |
|-------------------|----------------|--|
| Username          | Enable Logging |  |
| Admin             |                |  |
| Monitor           |                |  |
| Control           |                |  |
| don               |                |  |
| Daily Email Time  |                |  |
| 9:45              |                |  |
| Daily Alarm Log   |                |  |
| Immediately       |                |  |
| 🕑 Enable Emailing |                |  |
| Save Email        |                |  |
| Ti                | ma 7ana        |  |

#### 3.6.6 Time Zone settings

The time zone desired can be selected with a drop-down menu. Click on the 'down arrow' on the right side of the window and select the time zone desired. Multiple popular city names and areas can be selected or if desired, multiple GMT +/- settings can be chosen at the bottom of the listing.

Be sure to click on the "Save Time Zone" button to change the setting.

| IR                            |                          | $\sim$              |
|-------------------------------|--------------------------|---------------------|
| Settings X                    |                          |                     |
| ← → C ① Not secure   10.1.1.5 | 54/settings.php          | ☆ :                 |
|                               | ✓ Immediately            |                     |
|                               | Enable Emailing          |                     |
|                               | Save Email               |                     |
|                               | Time Zone                |                     |
|                               | Time Zone                |                     |
|                               | Indiana - Indianapolis 🔹 |                     |
|                               | Save Time Zone           |                     |
|                               | Site ID                  |                     |
|                               | Name                     |                     |
|                               | IReC                     |                     |
|                               | Save Site ID             |                     |
|                               |                          |                     |
| Crown Broad                   | lcast                    | Phone: 574-262-8900 |

## 3.6.7 Site ID settings

The unit identifier can be changed by entering in the desired name below the "Site ID" label. There is no limit to the character length, so caution should be exercised in choosing the length of the site ID. Depending on the device used to access the unit, the long length may not display properly.

Be sure to click on the "Save Site ID" button to change the name entered.

| ← → C © Not secure   10.1.1.54/settings.php |                        | <b>\$</b>                    |
|---------------------------------------------|------------------------|------------------------------|
|                                             | Immediately            |                              |
|                                             | Chable Emailing        |                              |
|                                             | Save Email             |                              |
|                                             | Time Zone              |                              |
|                                             | Time Zone              |                              |
|                                             | Indiana - Indianapolis |                              |
|                                             | Save Time Zone         |                              |
|                                             | Site ID                |                              |
|                                             | Name                   |                              |
|                                             | IReC                   |                              |
|                                             | Save Site ID           |                              |
| Crown Broadcast                             |                        | Phone: 574-262-8900          |
| Crown Broadcast                             |                        | Phone: 574-262-8900          |
| 2524 Toledo Road                            |                        | Fax: 574-970-8909            |
| Elkhart, IN 46516                           |                        | Service: 866-262-8917        |
| U.S.A.                                      |                        | <pre>service@irec1.com</pre> |

![](_page_52_Picture_0.jpeg)

# 3.7 About the device

The device name, firmware revision level, and Crown Broadcast's home web page are listed.

The bottom of each page also has contact information listed as well as our address.

This information may be helpful should a situation arise where technical help is necessary.

![](_page_52_Picture_5.jpeg)

As of version 1.5.6, you can do updates right from your login. The older versions have a black SD card. To get the newest version, you can send an email to <u>lthompson@irec1.com</u> requesting an updated SD card. You will need the serial # that is on the IReC-1 unit itself (not the transmitter serial#). We will send at no cost to you.

![](_page_53_Picture_0.jpeg)

![](_page_53_Picture_1.jpeg)

#### Crown Broadcast Five Year Limited Product Warranty Summary of Warranty

Crown Broadcast IREC warrants its broadcast products to the ORIGINAL PURCHASER of a NEW Crown Broadcast product, for a period of five (5) years after shipment from Crown Broadcast. All products are warranted to be free of defects in materials and workmanship and meet or exceed all specifications published by Crown Broadcast. Product nameplate with serial number must be intact and not altered in any way. This warranty is non - transferable. This warranty in its entirety is the only warranty offered by Crown Broadcast. No other warranties, expressed or implied, will be enforceable.

#### Exclusions

Crown Broadcast will not warranty the product due to misuse, accident, neglect and improper installation or operation. Proper installation included A/C line surge suppression, lightning protection and proper grounding of the entire transmitter, and any other recommendations designated in the Instruction manual. This warranty does not extend to any other products other than those designed and manufactured by Crown Broadcast. This warranty does not cover any damage to any accessory such as loads, transmission line or antennas resulting from the use or failure of a Crown Broadcast transmitter.

Warranty does not cover any loss of revenue resulting from any failure of a Crown Broadcast product, act of God, or natural disaster.

#### **Procedure for Obtaining Warranty Service**

Crown Broadcast will repair or service, at our discretion, any product failure because of normal intended use. Warranty repair can only be performed at our plant facility in Elkhart, Indiana USA or at a factory authorized service depot. Expenses in remedying the defect will be borne by Crown Broadcast, including ground transportation cost within the continental United States. Prior to returning any product or component to Crown Broadcast for warranty work or repair, a Return Authorization (RA) number must be obtained from the Crown Broadcast Customer Service Department.

Product must be returned in the original factory pack or equivalent. Original factory pack materials may be obtained at a nominal charge by contacting Crown Broadcast Customer Service. Resolution of the defective product will be made within a reasonable time from the date of receipt of the defective product.

#### Warranty Alterations

No person has the authority to enlarge, amend, or modify this warranty, in whole or in part. This warranty is not extended by the length of time for which the owner was deprived the use of the product.

Repairs and replacement parts that are provided under the terms of this warranty shall carry only the unexpired portion of the warranty.

#### **Product Design Changes**

Crown Broadcast reserves the right to change the design and manufacture of any product at any time without notice and without obligation to make corresponding changes in products previously manufactured.

#### Legal Remedies of Purchaser

This written warranty is given in lieu of any oral or implied warranties not covered herein. Crown Broadcast disclaims all implied warranties including any warranties of merchantability or fitness for a purpose.

#### **Crown Broadcast**

2524 Toledo Road Elkhart, Indiana 46516, Phone: (574) 262-8900, Fax: (574) 970-8909 www.crownbroadcast.com

Crown Broadcast 2524 Toledo Road Elkhart, IN 46516 U.S.A.

![](_page_54_Picture_0.jpeg)

![](_page_54_Figure_1.jpeg)